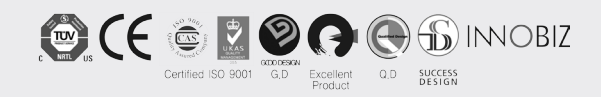

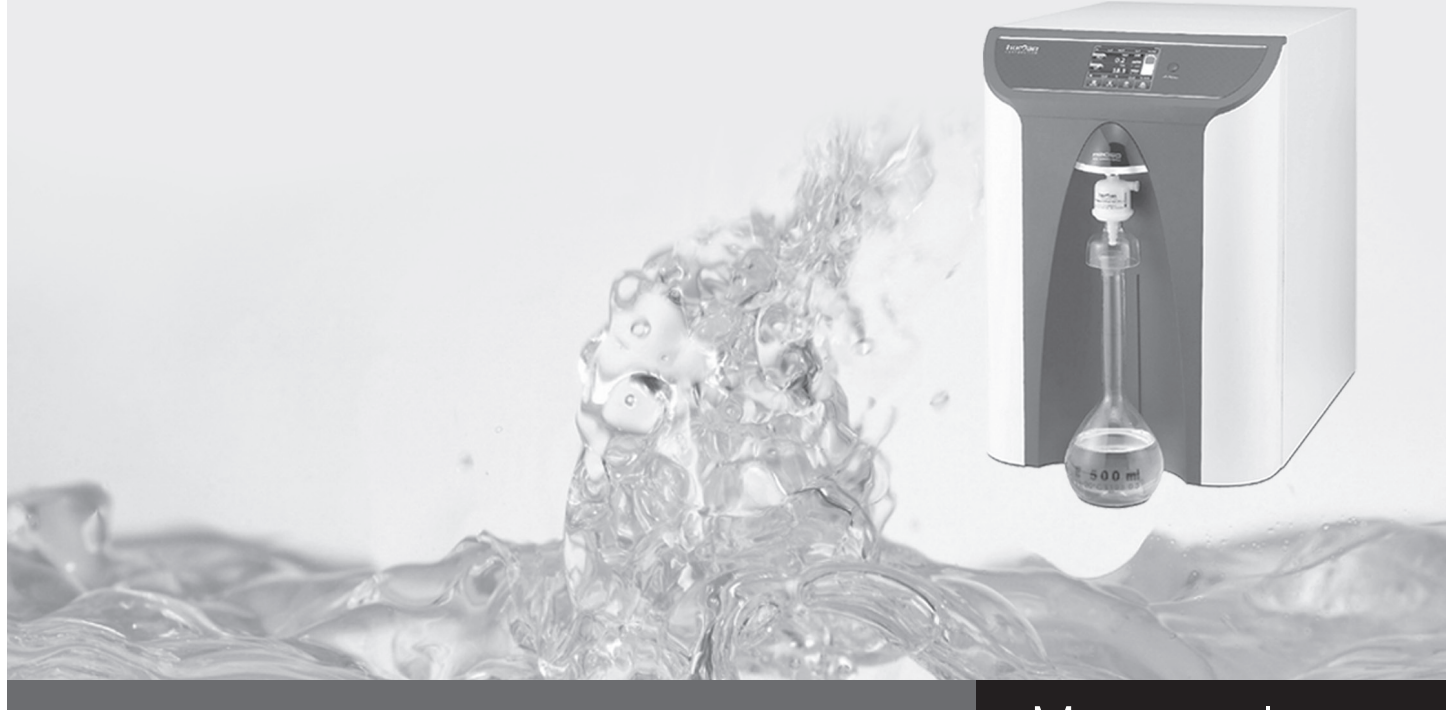

## Manual

# Arioso Power (TOC) System

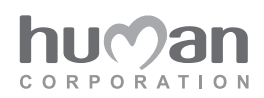

# Manual Arioso Power (TOC) System

## **Inspection Certificate**

- Item : Water Purification System
- Model :
- Serial No. :
- Date :
- Origin : Republic of Korea

We hereby certify that goods has been inspected before shipment and found in good order.

Authorized Signature

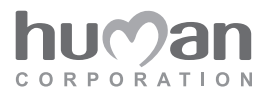

| 1  | General Description                         | 5  |
|----|---------------------------------------------|----|
| 2  | System Structure                            | 8  |
| 3  | TOC meter Structure                         | 10 |
| 4  | Installation Condition                      | 11 |
| 5  | Installation Method I                       | 12 |
| 6  | Installation Method II (Diagram)            | 14 |
| 7  | Display                                     | 16 |
| 8  | Operating                                   | 22 |
| 9  | Volume Dispensing · Dispensing Time         | 24 |
| 10 | Filter Exchange and Display / Default Value | 26 |
| 11 | Error Message / Default Value               | 33 |
| 12 | TOC Meter Error & UV Lamp                   | 35 |
| 13 | Adapter                                     | 36 |
| 14 | Using Method of Level Sensor                | 37 |
| 15 | Using Method of Water Softner               | 38 |
| 16 | Pre-Treatment system                        | 40 |
| 17 | Accessories                                 | 42 |
| 18 | Parts for a instrument                      | 43 |
| 19 | Maintenance                                 | 44 |

## 1 General Description

### 1. Arioso Power (TOC) System

The Power System is the unique water purification system combining 2 systems-RO System & UP System. It can produce simultaneously from the city/ground water. And, it is a perfect instrument in space budget and efficiency.

1) Feed Water : Tap Water / Ground Water (Water Softner required)

#### 2) Included filters

- Pretreatment : Pre filter + 10" A/C Filter
- RO System : RO Pack
- UP System : ① UP Pack

2 0.2µm Capsule filter

- TOC System (option)

3) STD Accessories : Manual, Power Cord, Level Sensor, Hand Lever

#### 4) Optional Accessories

- 1) 254/185 UV Lamp
- 2 MW 5000 UF filter
- ③ Printer
- ④ Foot-pedal s/w
- ⑤ Pressure regulater
- 6 Wall-mounting bracket
- ⑦ Water Tank (20L / 30L / 40L / 60L)
- ⑧ Frame

#### 5) Applications

- ① General laboratory tests
- 2 Preparations of stock solution
- ③ Washing & rinsing for glasswares
- (4) Analytical Instruments
- (5) Microorganism analysis
- 6 Cell Culture
- ⑦ DNA/RNA Tests

#### 6) Flow Schematic

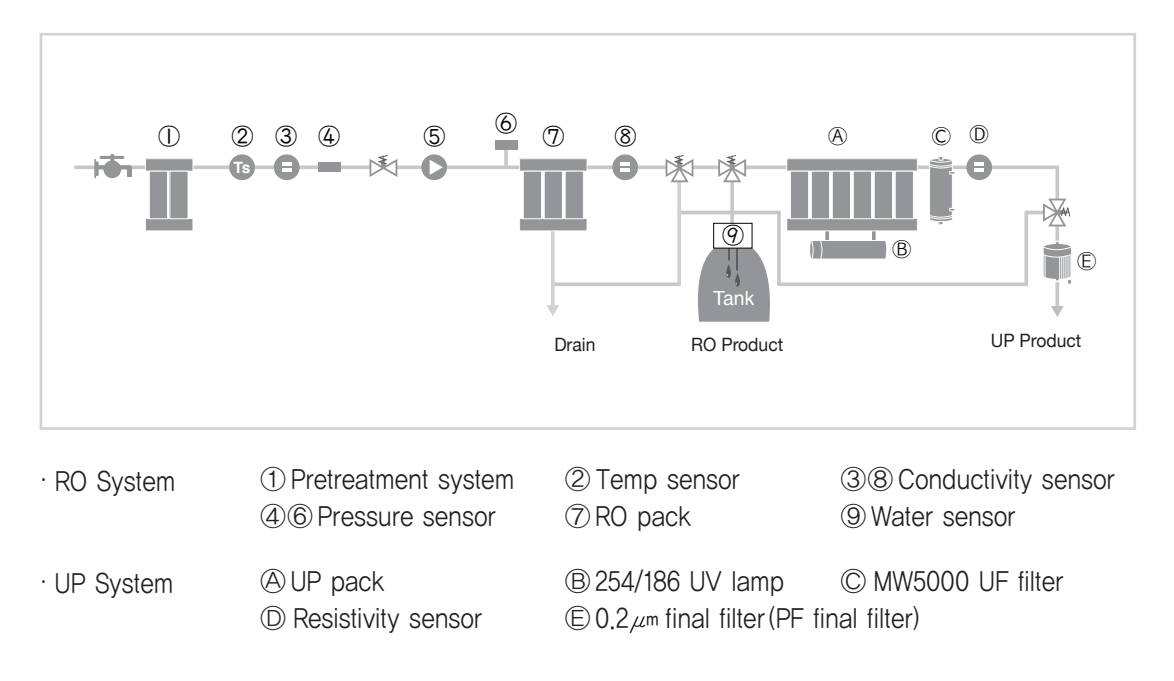

### 2. Features

- · Certified CE, ISO 9001, ISO 14001, NRTL
- · Awarded Korean excellent products
- · Auto calibraion for water sensor
- · Extensible point of use
- · Frost alarm message
- · 3, 5 steps water level sensor
- · Filter exchange indicator : Beep & charactor display
- · Languages : English, Korean, etc
- · Self-diagnosis functions

## 3. Specifications

|                                                                                                    | Arioso Power<br>I                                                               | Arioso Powe<br>∐+70                                                                      | r Arioso Pow                                    | er Arioso Pov<br>∏ +70                                                                                                    | wer Arioso Power                                                                                                    | Arioso Power<br>∏ (TOC) | Arioso Power<br>∭(TOC)                                                                  |  |
|----------------------------------------------------------------------------------------------------|---------------------------------------------------------------------------------|------------------------------------------------------------------------------------------|-------------------------------------------------|----------------------------------------------------------------------------------------------------|----------------------------------------------------------------------------------------------------|-------------------------|-----------------------------------------------------------------------------------------|--|
| Product flow rate<br>(RO, UP)                                                                                                    | Max. 15 L/Hr                                                                    | Max. RO : 15 L/H<br>UP : 70 L/H                                                          | Hr Max. 25 L/H                                  | r Max. RO : 25<br>UP : 70                                                                                                    | 5 L/Hr<br>) L/Hr Max. 35 L/Hr                                                                                                    | Max. 25 L/Hr            | Max. 35 L/Hr                                                                            |  |
| Display & Controller                                                                                                    |                                                                                 | L                                                                                        | arge color 70 x 52                              | touch screen                                                                                                    |                                                                                                    | ←                       | ←                                                                                       |  |
|                                                                                                    |                                                                                 | A                                                                                        | mbient temp : -10                               | ) to 100                                                                                                    |                                                                                                    | ←                       | ←                                                                                       |  |
|                                                                                                    |                                                                                 | F                                                                                        |                                                 | <i>←</i>                                                                                                    | -                                                                                                    |                         |                                                                                         |  |
| Mater mality display                                                                                                    |                                                                                 | F                                                                                        | eed water : 0 to 9                              | 99 µs/cm                                                                                                    |                                                                                                    | ←                       | ←                                                                                       |  |
| water quality display                                                                                                    |                                                                                 | P                                                                                        | ure water (RO) : 0                              | .2 to 250.0µs/cm                                                                                                    |                                                                                                    | <i>←</i>                | ←                                                                                       |  |
|                                                                                                    |                                                                                 | U                                                                                        | Itra Pure (UP) : Up                             | to 18.3 MQ·cm                                                                                                    |                                                                                                    | <i>←</i>                | -                                                                                       |  |
|                                                                                                    |                                                                                 |                                                                                          |                                                 | -                                                                                                    |                                                                                                    | TOC:0                   | to 200 ppb                                                                              |  |
| Pressure display                                                                                                    | Digital Pressur<br>① Feed wate                                                  | Digital Pressure Sensor (0~10kg/ml)<br>① Feed water pressure ② RO membrane pressure      |                                                 |                                                                                                    |                                                                                                    |                         |                                                                                         |  |
| Self-check function                                                                                                    | <ul> <li>Various valve</li> <li>System oper</li> </ul>                          | es<br>ation status                                                                       | Auto sen     Self-diag                          | sor calibration(RO<br>gnosis                                                                                                    | ), UP)                                                                                                    |                         |                                                                                         |  |
| Cleaning function                                                                                                    | · Auto regular                                                                  | flushing                                                                                 | <ul> <li>Auto reg</li> </ul>                    | gular cleaning                                                                                                    | · Auto cleaning lower                                                                                                    | than setting value      |                                                                                         |  |
| System function                                                                                                    | <ul> <li>Filter replace</li> <li>Volumetric tir</li> <li>Auto/Manual</li> </ul> | ment alarm & dis<br>me setting (RO/U<br>Pressure S/W                                     | play (A/C, RO/UP<br>IP) · Languag<br>· Extensib | pack, UF, UV lam<br>ge(English, Korean<br>ile point of use                                                                                                    | np, 0.2µm CF, etc)<br>n, etc)                                                                                                    |                         |                                                                                         |  |
|                                                                                                    | Scholar                                                                         |                                                                                          | Coholor                                         | holar-UV Bio                                                                                                    |                                                                                                    |                         |                                                                                         |  |
| Type                                                                                                    | 301101                                                                          | ar                                                                                       | Scholar                                         | -01                                                                                                    | Bio                                                                                                    | Int                     | tograto                                                                                 |  |
| Туре                                                                                                    | _                                                                               | PF                                                                                       |                                                 | PF                                                                                                    | Bio                                                                                                    | Int                     | tegrate                                                                                 |  |
| Type<br>0.2µm final filter                                                                                                    | STD                                                                             | PF                                                                                       | - STD                                           | PF                                                                                                    | Bio<br>STD                                                                                                    | Int                     | tegrate<br>STD                                                                          |  |
| Type<br>0.2/m final filter<br>Pyrogen free final filter                                                                                                    | STD                                                                             | PF<br>STD                                                                                | - STD                                           | PF STD                                                                                                    | Bio<br>STD                                                                                                    |                         | stD                                                                                     |  |
| Type<br>0.2µm final filter<br>Pyrogen free final filter<br>254/185 UV lamp                                                                                                    | STD                                                                             | PF<br>STD                                                                                | STD STD                                         | PF STD STD                                                                                                    | Bio<br>STD                                                                                                    | Int                     | stD<br>STD                                                                              |  |
| Type<br>0.2/m final filter<br>Pyrogen free final filter<br>254/185 UV lamp<br>MW 5000 UF filter                                                                                                    | STD                                                                             | PF<br>STD                                                                                | STD STD                                         | PF<br>STD<br>STD                                                                                                    | Bio<br>STD<br>STD                                                                                                    |                         | tegrate<br>STD<br>STD<br>STD                                                            |  |
| Type<br>0.2 m final filter<br>Pyrogen free final filter<br>254/185 UV lamp<br>MW 5000 UF filter<br>Water Quality                                                                                                    | STD                                                                             | PF STD                                                                                   |                                                 | PF<br>STD<br>STD                                                                                                    | Bio<br>STD<br>STD                                                                                                    |                         | tegrate<br>STD<br>STD<br>STD<br>STD                                                     |  |
| Type<br>0.2/m final filter<br>Pyrogen free final filter<br>254/185 UV lamp<br>MW 5000 UF filter<br>Water Quality<br>-TOC (ppb)                                                                                                    |                                                                                 | PF STD 5~10                                                                              | STD STD 0~5                                     | PF STD STD STD 0~5                                                                                                    | Bio<br>STD<br>STD<br>5~10                                                                                                    |                         | tegrate<br>STD<br>STD<br>STD<br>STD<br>0-5                                              |  |
| Type<br>0.2 m final filter<br>Pyrogen free final filter<br>254/185 UV lamp<br>MW 5000 UF filter<br>Water Quality<br>-TOC (ppb)<br>-Endotoxin (Eu/ml)                                                                                                    |                                                                                 | PF STD 5~10 < 0.125                                                                      | - STD STD 0-5 NA                                | PF 550 550 550 550 550 550 550 550 550 55                                                                                                    | Bio<br>STD<br>STD<br>5~10<br>< 0.001                                                                                              | Int                     | tegrate<br>STD<br>STD<br>STD<br>STD<br>0~5<br>0.001                                     |  |
| Type<br>0.2µm final filter<br>Pyrogen free final filter<br>254/185 UV lamp<br>MW 5000 UF filter<br>Water Quality<br>-TOC (ppb)<br>-Endotoxin (Eu/ml)<br>-Bacteria (cfu/ml)                                                                                                    |                                                                                 | PF<br>STD<br>5~10<br>< 0.125<br>< 1                                                      |                                                 | PF 500 500 500 500 500 500 500 500 500 50                                                                                                    | Bio<br>STD<br>STD<br>5~10<br>< 0.001<br>< 1                                                                                       |                         | tegrate<br>STD<br>STD<br>STD<br>0~5<br>0.001<br>< 1                                     |  |
| Type<br>0.2µm final filter<br>Pyrogen free final filter<br>254/185 UV lamp<br>MW 5000 UF filter<br>Water Quality<br>-TOC (ppb)<br>-Endotoxin (Eu/ml)<br>-Bacteria (cfu/ml)<br>-Particles ( > 0.22µm/ml)                                                                                                    |                                                                                 | PF<br>STD<br>5~10<br>< 0.125<br>< 1<br>< 1                                               |                                                 | PF 500 500 500 500 500 500 500 500 500 50                                                                                                    | Bio<br>STD<br>STD<br>5~10<br>< 0.001<br>< 1<br>< 1                                                                                |                         | tegrate<br>STD<br>STD<br>STD<br>0-5<br>0.001<br>< 1<br>< 1                              |  |
| Type         0.2µm final filter         Pyrogen free final filter         254/185 UV lamp         MW 5000 UF filter         Water Quality         -TOC (ppb)         -Endotoxin (Eu/ml)         -Bacteria (cfu/ml)         -Particles ( > 0.22µm/ml)         -RNases (ng/ml)                                                                                               |                                                                                 | PF<br>STD<br>5~10<br>< 0.125<br>< 1<br>< 1<br>< 1<br>< 0.01                              |                                                 | PF<br>STD<br>STD<br>STD<br>0~5<br>< 0.125<br>< 1<br>< 1<br>< 0.01                                                                                                    | Bio<br>STD<br>STD<br>5~10<br>< 0.001<br>< 1<br>< 1<br>< 1<br>< 0.01                                                               |                         | tegrate<br>STD<br>STD<br>STD<br>0~5<br>0.001<br>< 1<br>< 1<br>< 1<br>< 0.01             |  |
| Type         0.2µm final filter         Pyrogen free final filter         254/185 UV lamp         MW 5000 UF filter         Water Quality         -TOC (ppb)         -Endotoxin (Eu/ml)         -Bacteria (cfu/ml)         -Particles ( > 0.22µm/ml)         -RNases (ng/ml)         -DNases (pg/ml)                                                                       |                                                                                 | PF<br>STD<br>5~10<br>< 0.125<br>< 1<br>< 1<br>< 0.01<br>-                                |                                                 | PF STD STD STD 0~5 0 0.125 < 1 1 < 1 0.011 - 0.011 - 0 | Bio<br>STD<br>STD<br>5~10<br>< 0.001<br>< 1<br>< 1<br>< 0.01<br>< 4                                                               |                         | tegrate<br>STD<br>STD<br>STD<br>0~5<br>0.001<br>< 1<br>< 1<br>< 0.01<br>< 4             |  |
| Type         0.2µm final filter         Pyrogen free final filter         254/185 UV lamp         MW 5000 UF filter         Water Quality         -TOC (ppb)         -Endotoxin (Eu/ml)         -Bacteria (cfu/ml)         -Particles ( > 0.22µm/ml)         -RNases (ng/ml)         -DNases (pg/ml)         -DNases (pg/µl)                                               |                                                                                 | PF       STD       5~10       < 0.125       < 1       < 1       < 0.01       -       < 4 |                                                 | PF STD STD STD STD 4000000000000000000000000000000000000                                                                                                    | Bio<br>STD<br>STD<br>5~10<br>< 0.001<br>< 1<br>< 1<br>< 1<br>< 0.01<br>< 4<br>-                                                   |                         | tegrate<br>STD<br>STD<br>STD<br>0~5<br>0.001<br>< 1<br>< 1<br>< 0.01<br>< 4<br>-        |  |
| Type         0.2µm final filter         Pyrogen free final filter         254/185 UV lamp         MW 5000 UF filter         Water Quality         -TOC (ppb)         -Endotoxin (Eu/ml)         -Bacteria (cfu/ml)         -Particles ( > 0.22µm/ml)         -RNases (ng/ml)         -DNases (pg/µl)         Dimensions (WxDxH)                                            |                                                                                 | PF<br>STD<br>5~10<br>< 0.125<br>< 1<br>< 1<br>< 1<br>< 0.01<br>-<br>< 4                  |                                                 | PF  STD STD O~5 < 0.125 < 1 < 1 < 0.01 - 320 x 490 x 4                                                                                                    | Bio<br>STD<br>STD<br>STD<br>5~10<br>< 0.001<br>< 1<br>< 1<br>< 1<br>< 1<br>< 0.01<br>< 4<br>-<br>475 mm                           |                         | tegrate<br>STD<br>STD<br>STD<br>0~5<br>0.001<br>< 1<br>< 1<br>< 0.01<br>< 4<br>-        |  |
| Type         0.2µm final filter         Pyrogen free final filter         254/185 UV lamp         MW 5000 UF filter         Water Quality         -TOC (ppb)         -Endotoxin (Eu/ml)         -Bacteria (cfu/ml)         -Particles ( > 0.22µm/ml)         -RNases (ng/ml)         -DNases (pg/µl)         Dimensions (WxDxH)         Power                              |                                                                                 | PF STD 5~10 < 0.125 < 1 < 1 < 1 < 0.01 - < 4 < 4                                         |                                                 | PF  STD  STD  STD  O~5 < 0.125 < 1 < 1 < 1 < 0.01 - < 4 320 x 490 x 4 30V / 110V, 5/                                                                                                    | Bio<br>STD<br>STD<br>STD<br>5~10<br>< 0.001<br>< 1<br>< 1<br>< 1<br>< 1<br>< 1<br>< 0.01<br>< 4<br>-<br>-<br>475 mm<br>/60Hz, 60W |                         | tegrate<br>STD<br>STD<br>STD<br>0~5<br>0.001<br>< 1<br>< 1<br>< 1<br>< 0.01<br>< 4<br>- |  |
| Type         0.2µm final filter         Pyrogen free final filter         254/185 UV lamp         MW 5000 UF filter         Water Quality         -TOC (ppb)         -Endotoxin (Eu/ml)         -Bacteria (cfu/ml)         -Particles ( > 0.22µm/ml)         -DNases (pg/ml)         -DNases (pg/µl)         Dimensions (WxDxH)         Power         Standard Accessories |                                                                                 | PF<br>STD<br>5~10<br>< 0.125<br>< 1<br>< 1<br>< 0.01<br>-<br>< 4<br>Pretreatment         |                                                 | PF<br>STD<br>STD<br>STD<br>-<br>< 0.125<br>< 1<br>< 1<br>< 1<br>< 0.01<br>-<br>< 4<br>320 x 490 x 4<br>'320 y 110V, 50/<br>nembrane, UP Pa                                                                                                    | Bio<br>STD<br>STD<br>5~10<br>< 0.001<br>< 1<br>< 1<br>< 1<br>< 0.01<br>< 4<br>-<br>475 mm<br>/60Hz, 60W<br>ack, Level Sensor, Man | Lal, Power Cord         | tegrate<br>STD<br>STD<br>STD<br>0-5<br>0.001<br>< 1<br>< 1<br>< 1<br>< 0.01<br>< 4<br>- |  |

 $\cdot$  Feed water requirement ; TOC  $\langle$  50 ppb

## 2 System Structure

## 1. Pretreatment System (HMC-PT-3)

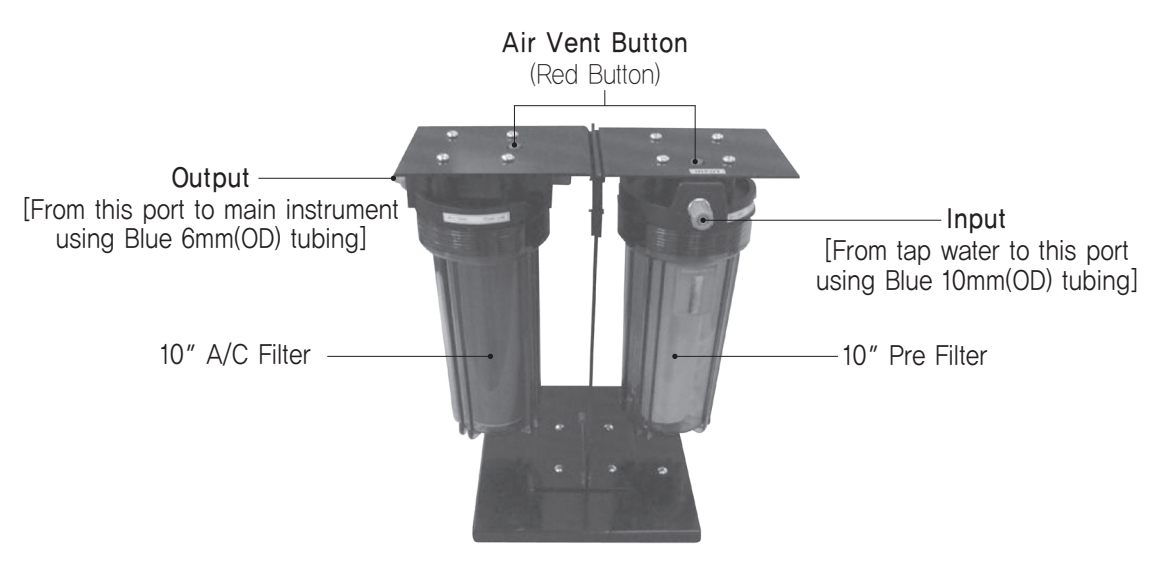

2. Main System / Front

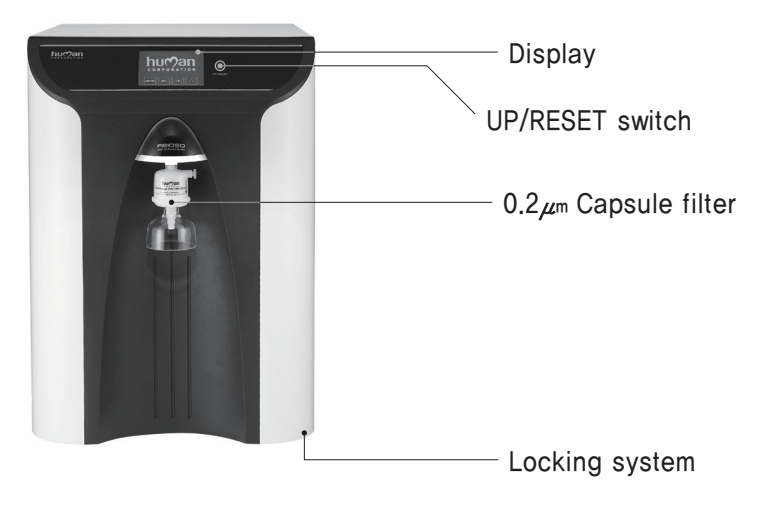

3. Main System / Front-inside

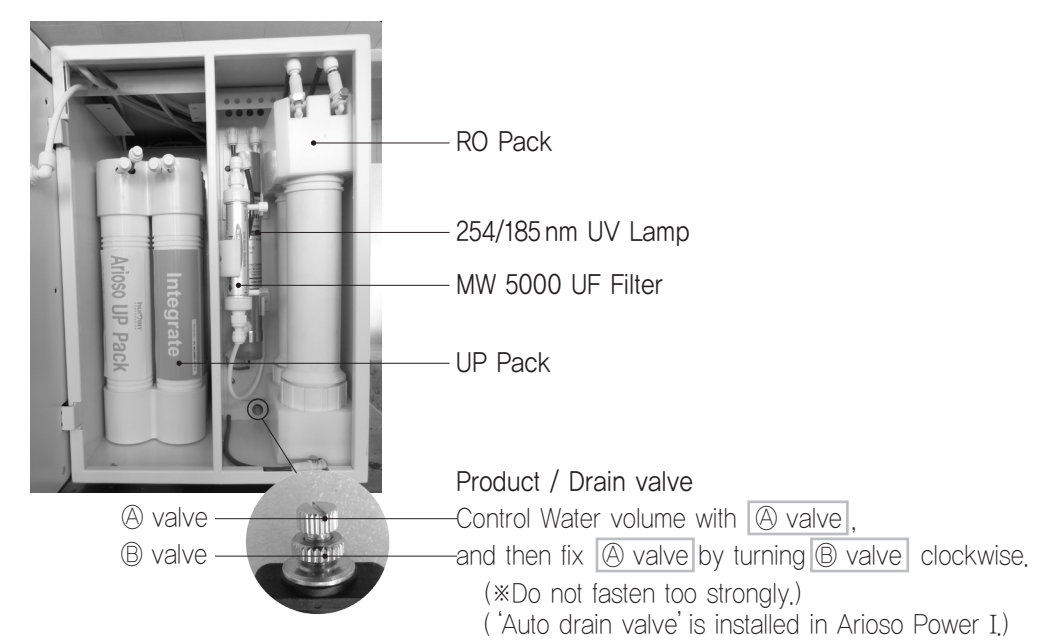

4. Main System / Back Side

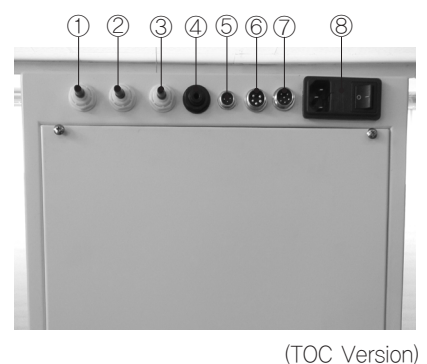

- Input Port [6mm(OD)]
   Connect to output of Pre-treatment system using Blue 6mm(OD) tubing
- ② Pure Water Product Port Connect to Water tank using White 6mm(OD) tubing
- ③ Drain Port Connect to Sink using Blue 6mm(OD) tubing
- ④ TOC Input (Option) Connect to Input of TOC Meter using transparent 4mm(OD) tubing
- ⑤ Printer Port (Option) 4 pin Connect to Printer
- ⑥ TOC Meter Power Port (Option) 5 pin Connect to Power of TOC meter
- ⑦ Level Sensor 2, 3, 6 pin After connect level sensor, put it Water Tank
- 8 Power switch Connect to Power

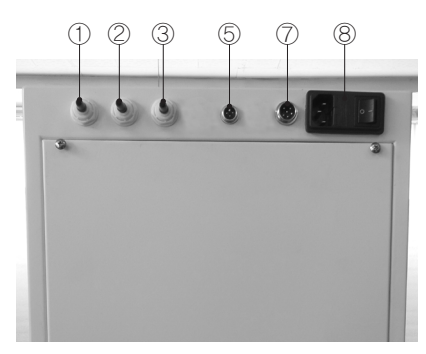

(General version without TOC Meter)

## 3 TOC Meter Structure (Option)

1. Front

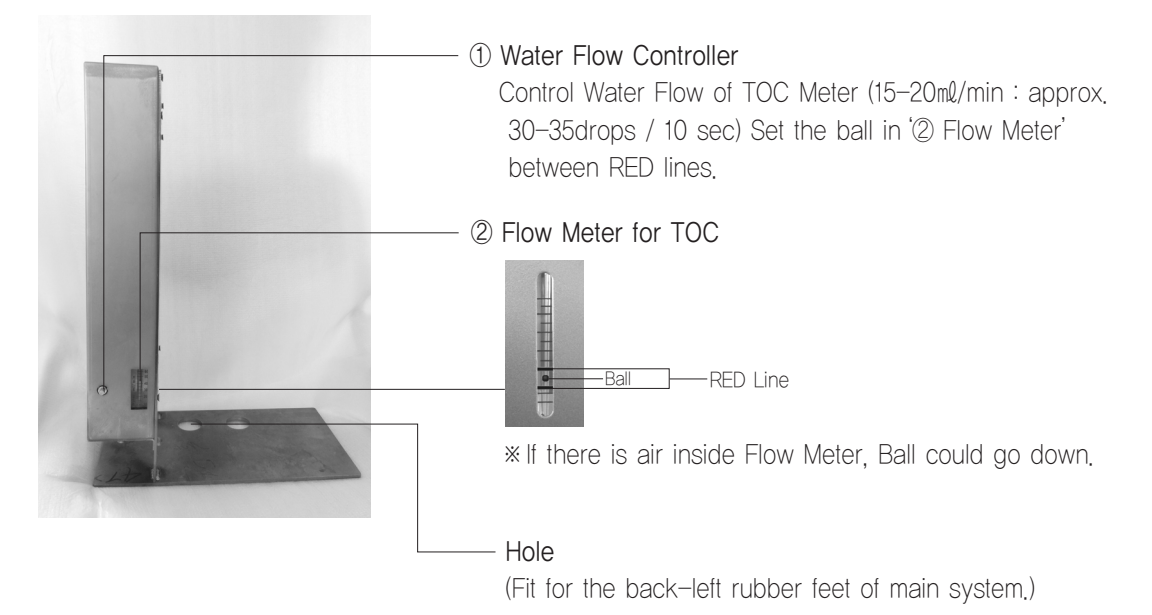

2. Back

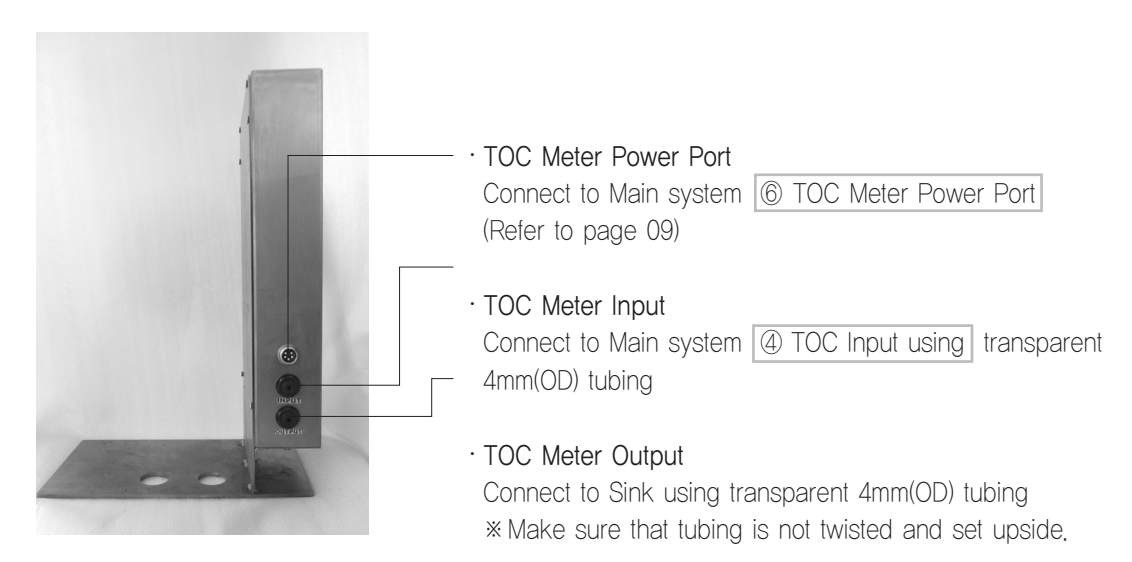

## 4 Installation Condition

### 1. Environmental Conditions

- 1) Indoor installation
- 2) Altitude should be up to 2000m
- 3) Ambient temperature : 5°C  $\sim$  40°C (If the temperature is lower the 5°C, the system can be frozen up)
- 4) Maximum relative humidity : 80%
- 5) Power : 230  $\pm$  10%V, 50/60Hz  $\pm$  1Hz, 60W
- 6) Pollution degree 2
- 7) Installation Categories II

 CAUTION!! - Refer to accompanying documents
 CAUTION!! - ELECTRIC SHOCK
 "To avoid electrical shock, do not open the cover. Refer servicing to qualified personnel only."

- 8) The instrument should be placed on steady workbench that is free from a strong vibration source.
- 9) The location room should be free from a strong electro magnetic interference source or harmful or corrosive gases.

## Installation Method I

#### 1. Pretreatment System (Refer to Page 8)

- 1) Connect the Input of Pretreatment System into the Tap Water. [Blue 10mm(OD) tubing]
- ※ 2) Before connect the main system, wash 10" A/C filter by opening Tap Water. [Drain minimum 60 sec.]
  - Connect the Output of Pretreatment into the Input Port in back side of main system. [Blue 6mm(OD) tubing]

#### 2. Main System (Refer to Page 9)

- Input Port [6mm(OD)] Connect to output of Pre-treatment system using Blue 6mm(OD) tubing
- ② Pure Water Product Port Connect to Water tank using White 6mm(OD) tubing
- ③ Drain Port Connect to Sink using Blue 6mm(OD) tubing
- ④ TOC Input (Option) Connect to Input of TOC Meter using transparent 4mm(OD) tubing
- (5) Printer Port (Option) 4 pin Connect to Printer
- ⑥ TOC Meter Power Port (Option) 5 pin Connect to Power of TOC meter
- ⑦ Level Sensor 2, 3, 6 pin After connect level sensor, put it Water Tank
- (8) Power switch Connect to Power

### 3. Main System (Refer to Page 8)

- 1) Unscrew the locking system at under of Main body and Open it.
- 2) Lock the door again when you are using the instrument.

### 4. Connect Front Pack (Refer to Page 9)

- 1) Connect RO pack Line
- 2) Connect UP Pack line
- 3) Connect 0.2µm Capsule Filter
- 4) Connect 254/185 UV Lamp (Option)
- 5) Connect MW 5000UF filter (Option)

## 5. TOC Meter Installation Method

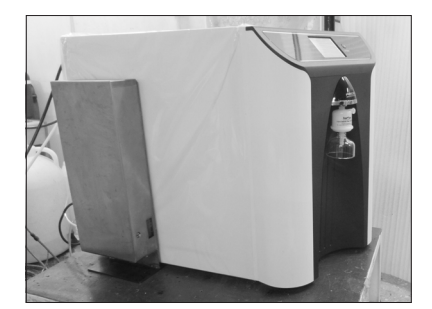

- ① Put TOC Meter back-right of Main system.
- ② Insert the back-left rubber feet of main system into the hole of TOC meter.

## 6 Installation Method II (Diagram)

## 1. Pre-treatment System Diagram

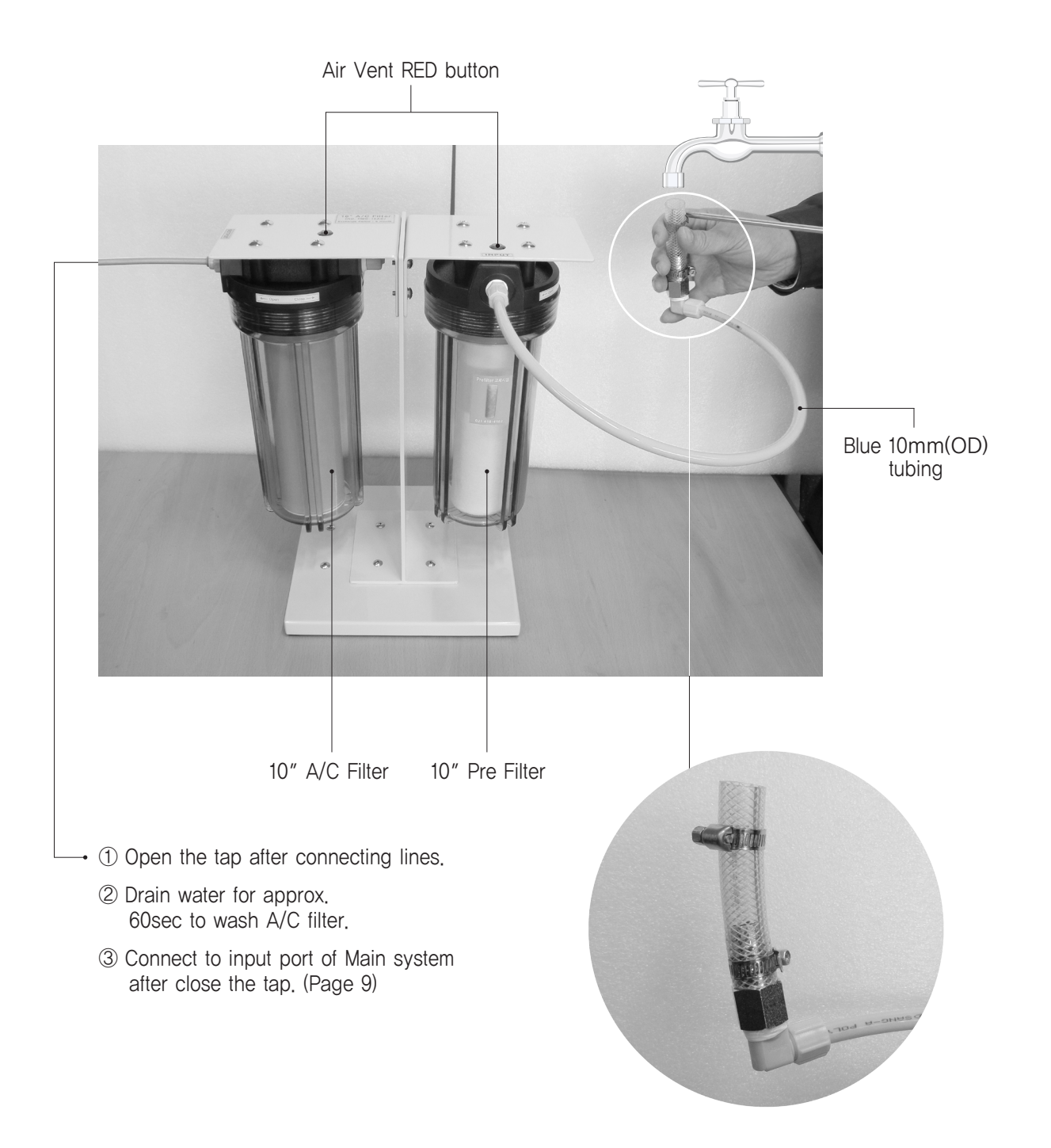

14 Human Corporation

### 2. Back side of Main System

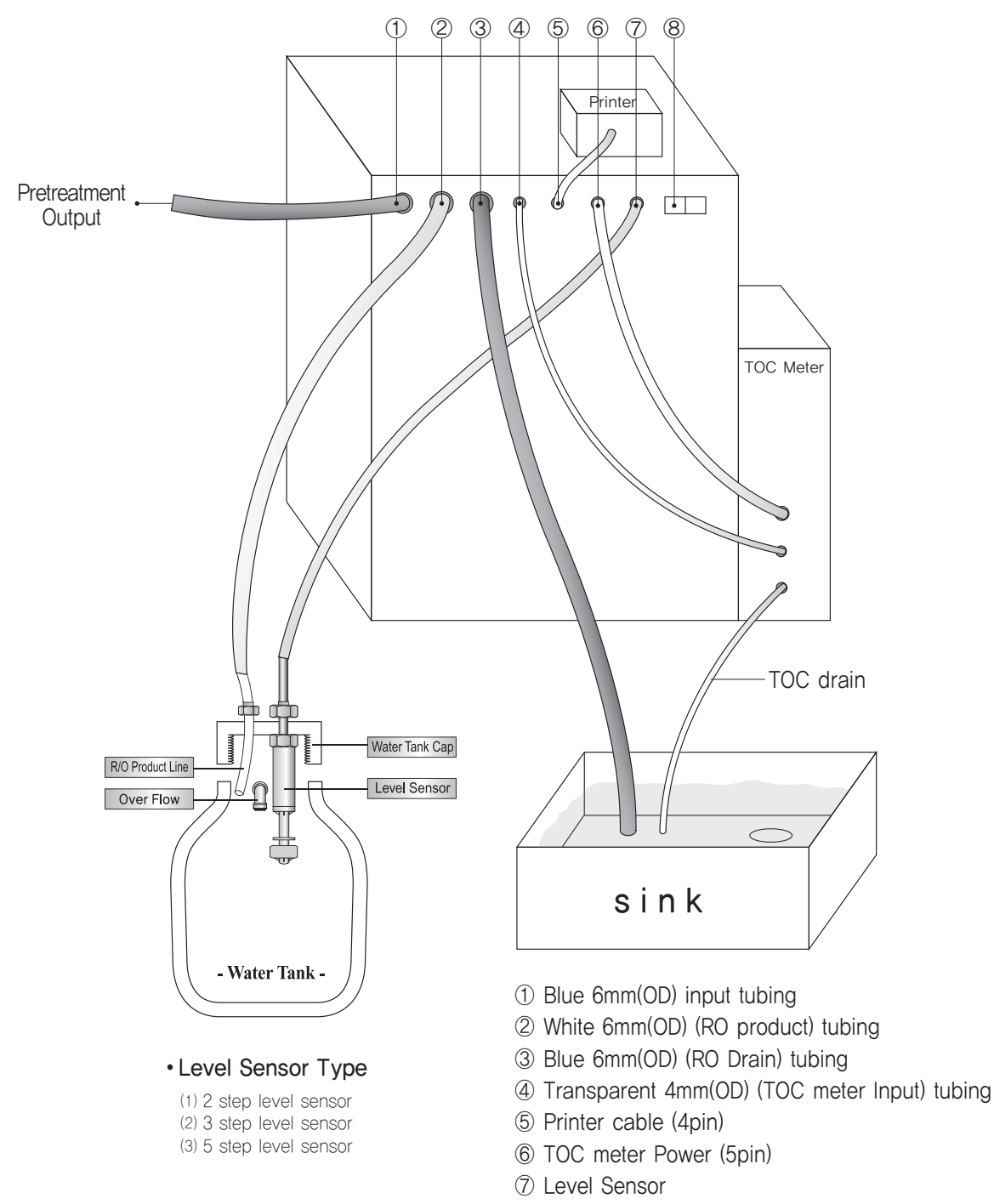

8 Power Cable port & Switch

## 1. Main Display

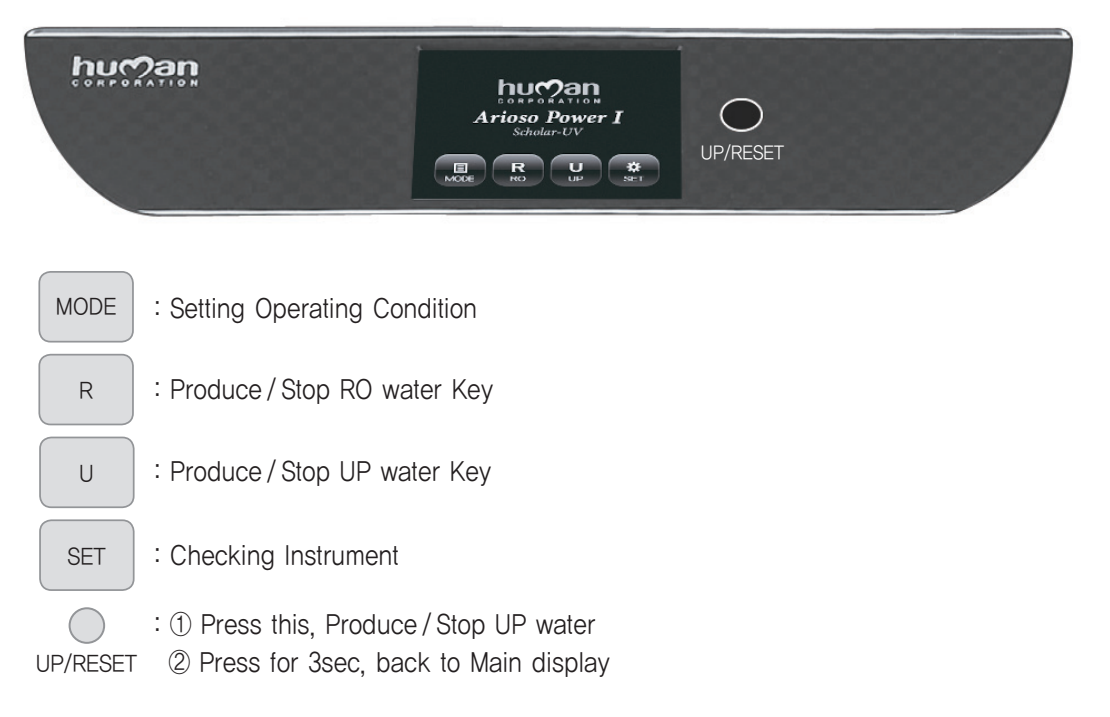

## 2. Operation Display

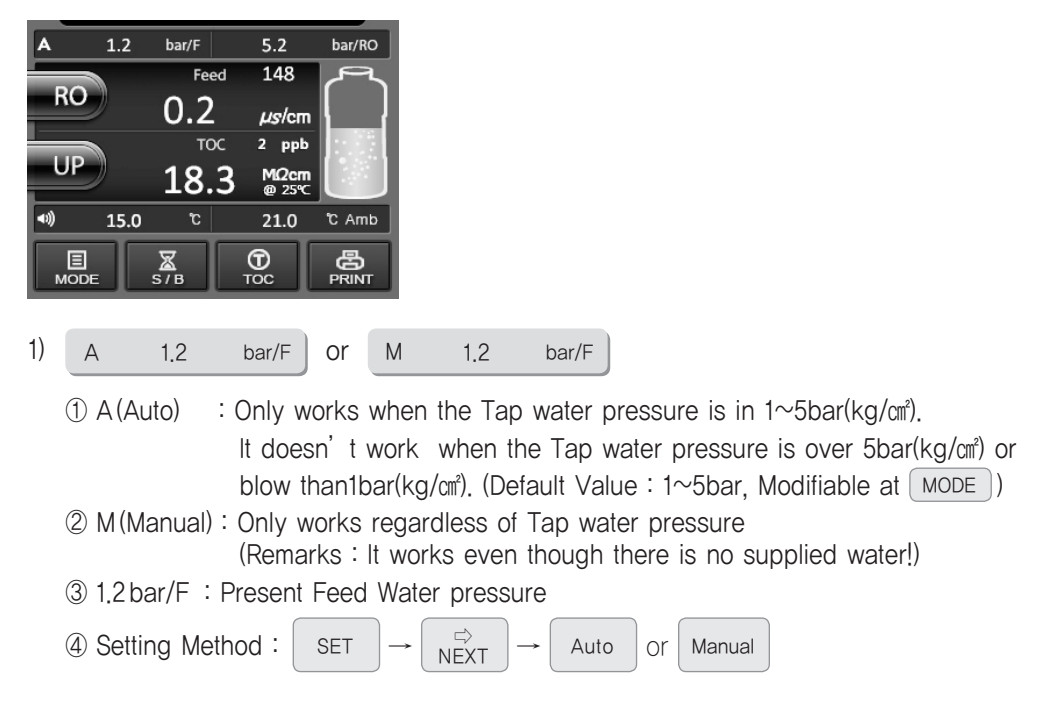

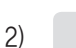

5.2

(without Pressure sensor)

① Pressure of RO Membrane (Default Value : 3 to 7 bar)

or

Regulate Pressure of RO Membrane, the ratio of RO product / Drain volume

bar/RO

by controlling Product / Drain Valve

bar/RO

| Madal           | 생 산     | 비 율   |                  | Auto Ducia Makua I   |
|-----------------|---------|-------|------------------|----------------------|
| Moder           | Product | Drain | Auto Drain valve | Auto Drain valve ,   |
| Arioso Power I  | 4       | 6     | Built-in         | the ratio of product |
| Arioso Power I  | 4       | 6     | Nia              | and drain water      |
| Arioso Power II | 5       | 5     | No               | volume.              |

 $\ensuremath{\textcircled{O}}$  Analog Pressure guage is equipped when it does not have Pressure sensor of RO membrane.

RO Product : 0.2 µs/cm
 Feed water Conductivity : 148µs/cm (Default Value : < 350µs/cm)</li>

4) \_\_\_\_\_ TOC 2 ppb 18.3 MΩ·cm

> ① UP Product : 18.3M₂·cm at 25℃ ② TOC : 2 ppb (Option)

ல் **(**) 15.0 °C/F 15.0 ℃/F 5) or 15.0°C : Temperature of Feed Water ② ● Beep ON ③ ∰ : Beep OFF ④ Setting method : SET Beep ON Beep OFF or

6) 21.0 °C Amb

(1) 21.0°C Amb : The present Ambient Temperature (Default Value : > 5°C) (2) Caution: The system can be frozen up if the temperature is lower than 5°C!

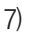

Water Tank
 (2step ,3step ,5step )

### 3. Mode Display

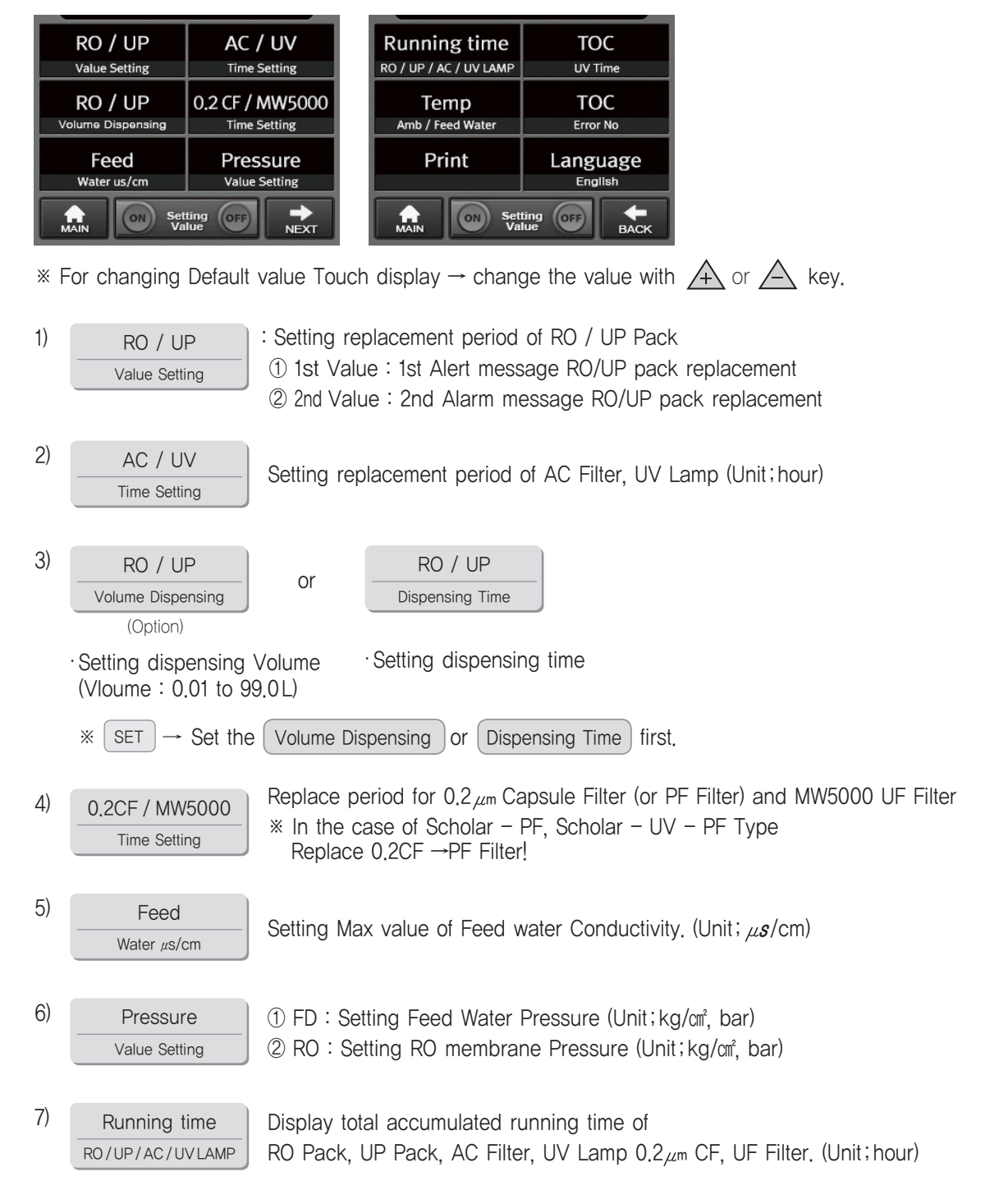

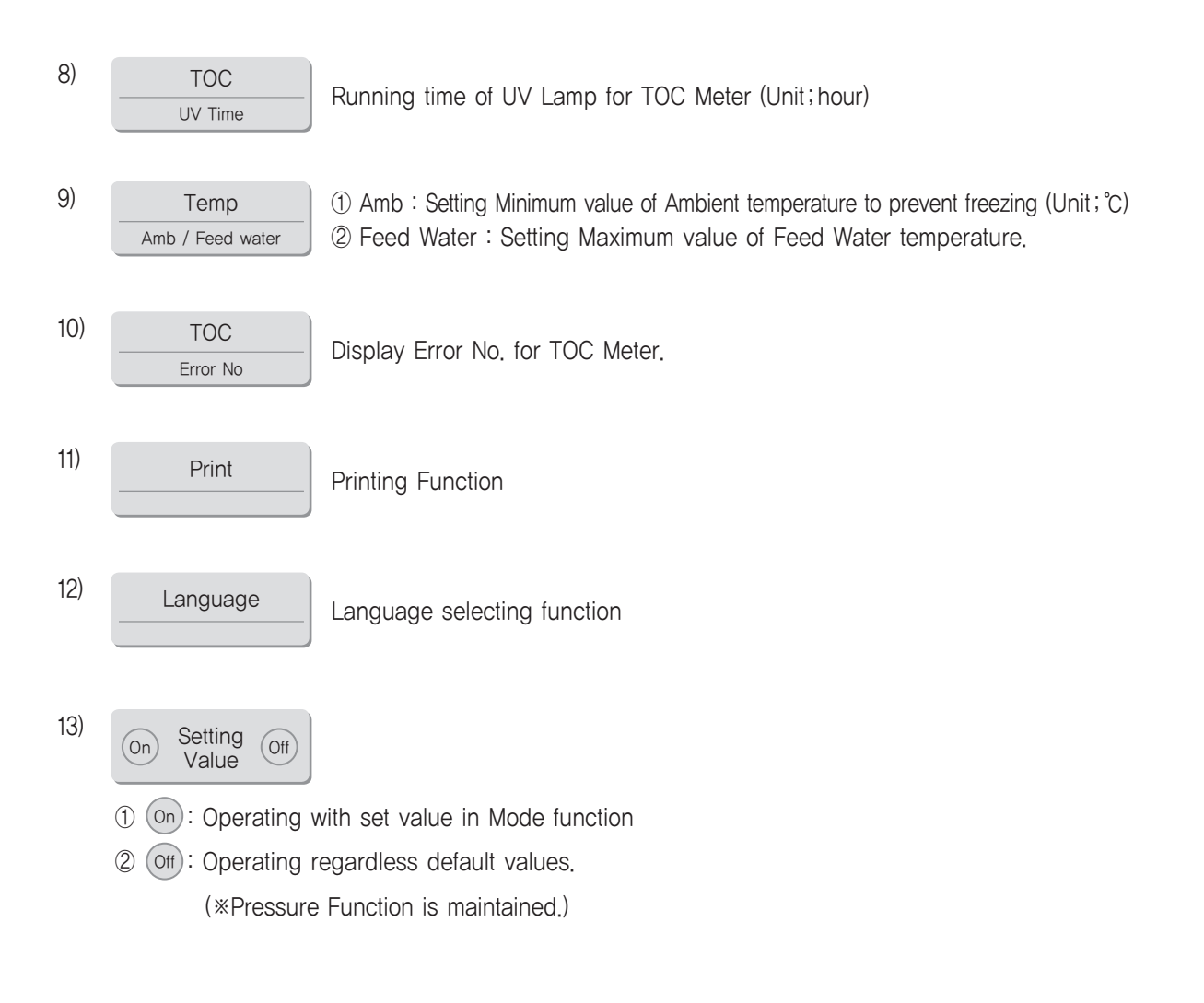

### 4. SET Display

|    | Parts Check           | Functio                 | nal Check                                                          |                            | Auto<br>Auto or Manual                                                                                 | Default value<br>Reset                                         |                  |
|----|-----------------------|-------------------------|--------------------------------------------------------------------|----------------------------|----------------------------------------------------------------------------------------------------|----------------------------------------------------------------|------------------|
|    | Calibration<br>Sensor | Volume                  | Dispensing                                                         |                            | Auto Flushing<br>Yes or No                                                                             |                                                                |                  |
| Us | ing Time Reset        | BEE                     | P ON                                                               |                            | AS Center/<br>Homepage/E-mail                                                                          | Volume Calibration                                             |                  |
|    | IAIN                  |                         | ►<br>NEXT                                                          |                            | MAIN                                                                                                   | васк                                                           |                  |
| 1) | Parts Cheo            | ck ()<br>()<br>()<br>() | 1) SOL.1 :<br>2) SOL.2 :<br>3) SOL.3 :<br>4) SOL.4 :<br>5) SOL.5 : | NC<br>NC<br>NC<br>NC<br>NC | o1. valve Operatir<br>o2. valve Operati<br>o3. valve Operati<br>o4. valve Operati<br>o5. valve Operati | ng check<br>ng check<br>ng check<br>ng check<br>ng check       |                  |
| 2) | Functional Ch         | neck                    | 1 RO P                                                             | roc                        | luct : Check R                                                                                         | O Product                                                      |                  |
|    |                       | (                       | 2 Auto C                                                           | Clea                       | ning : Check A                                                                                         | uto Cleaning                                                   |                  |
|    |                       | (                       | 3 т                                                                | 00                         | : Check T                                                                                              | OC Function                                                    |                  |
|    |                       | (                       | 4 UP P                                                             | rod                        | luct : Check U                                                                                         | P Product                                                      |                  |
|    |                       | (                       | 5 UV I                                                             | Lan                        | np : Check U                                                                                           | V Lamp                                                         |                  |
| 3) | Calibratio            | n (                     | Calibration<br>UP sensori<br>※ Please I                            | in<br>(Re                  | case RO sensor<br>sistivity sensor) I<br>uire about Calibr                                             | <sup>-</sup> (Conductivity Se<br>has Error<br>ation to Head Of | ensor),<br>fice. |
| 4) | Volume Disper         | nsing                   | Disper                                                             | nsin                       | g Time                                                                                                 |                                                                |                  |

Choose one between above 2 functions.

- ① Volume Dispensing (Option) : Dispensing RO and UP after putting dispensing volume you want. (Volume range : 0.01 to 99.0 L)
- ② Dispensing Time : Setting time for Dispensing RO and UP

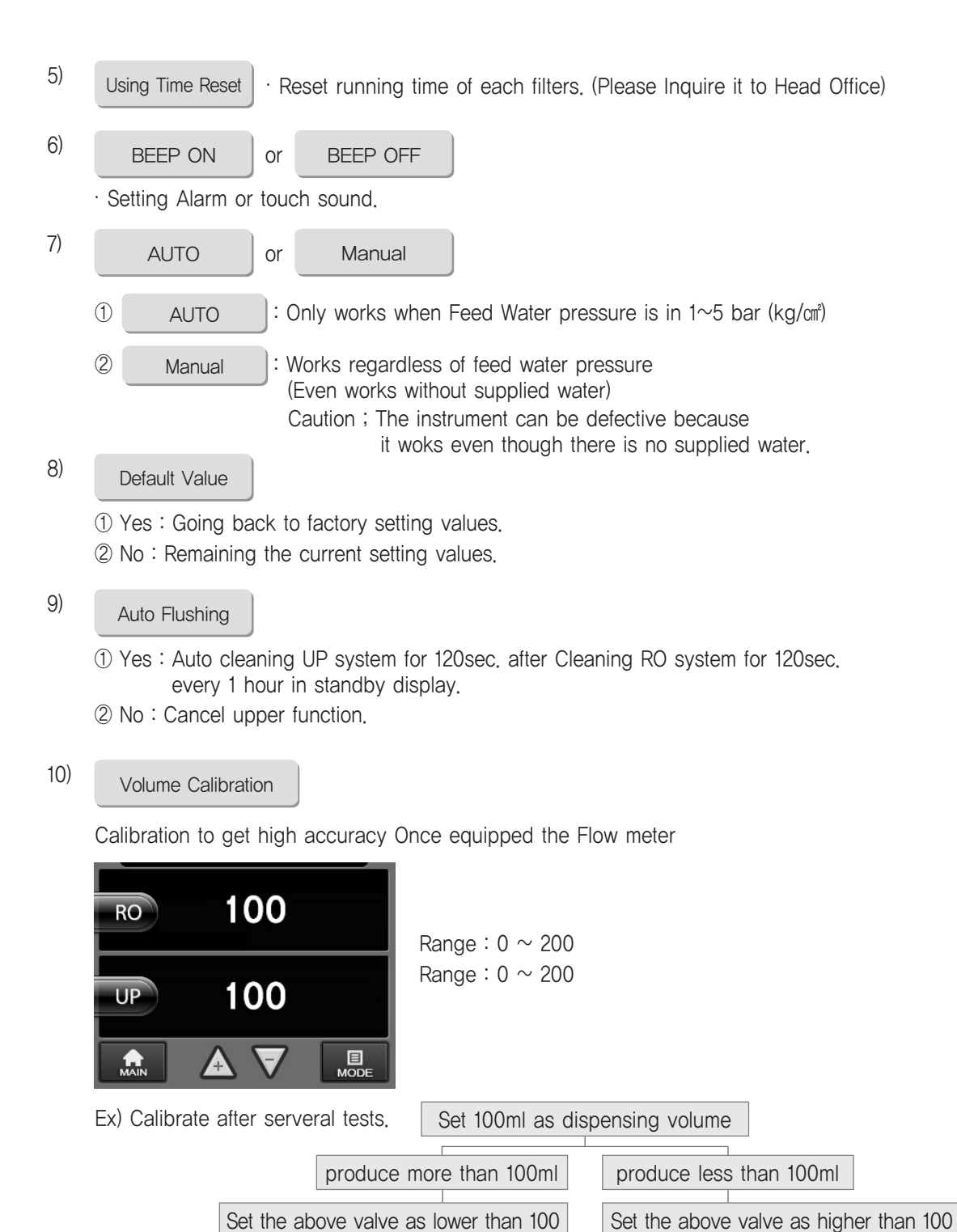

Arioso Power (TOC) System (21)

Test the above procedure again till it is calibrated.

1) Power S/W ON

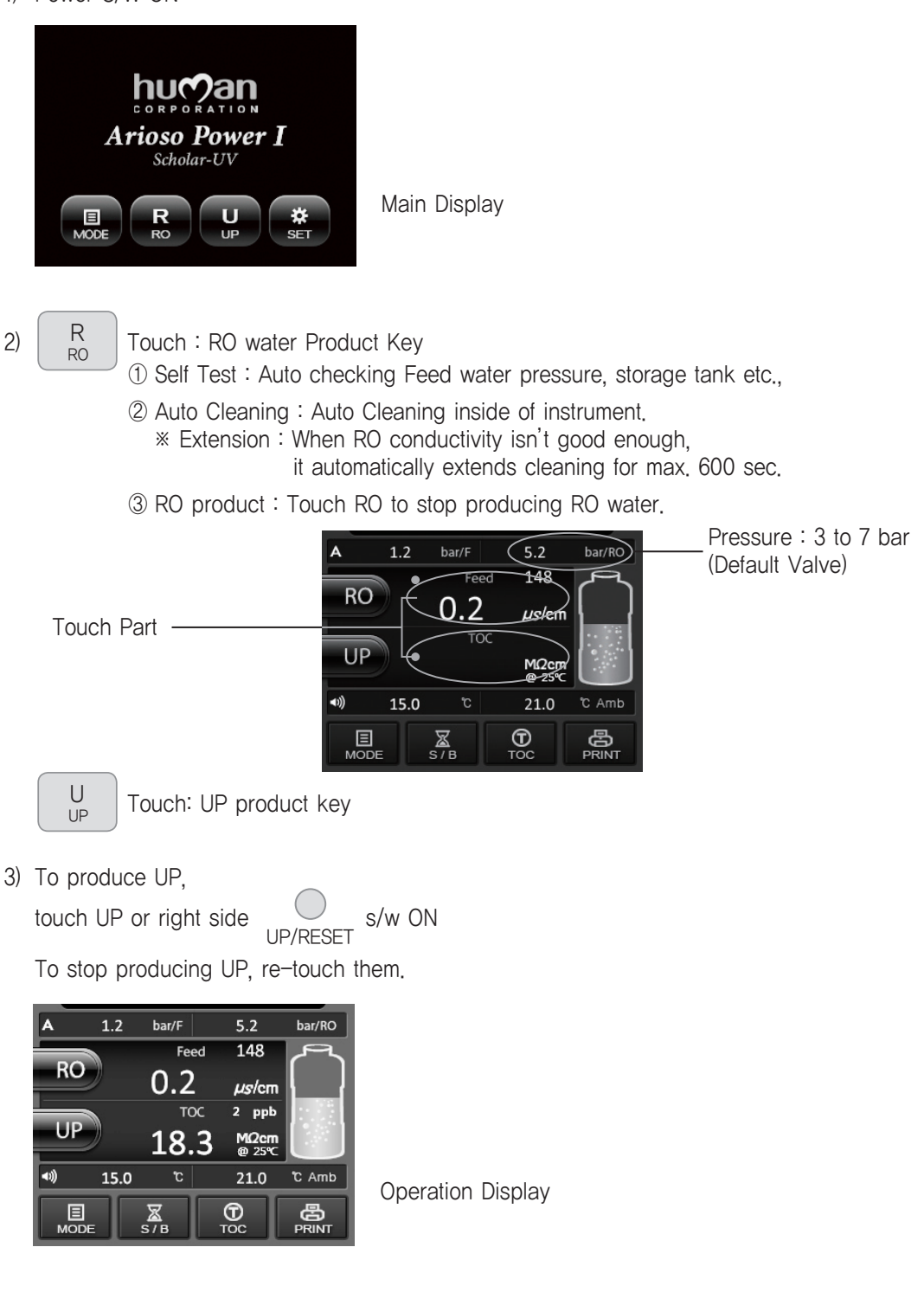

4) Waiting Display

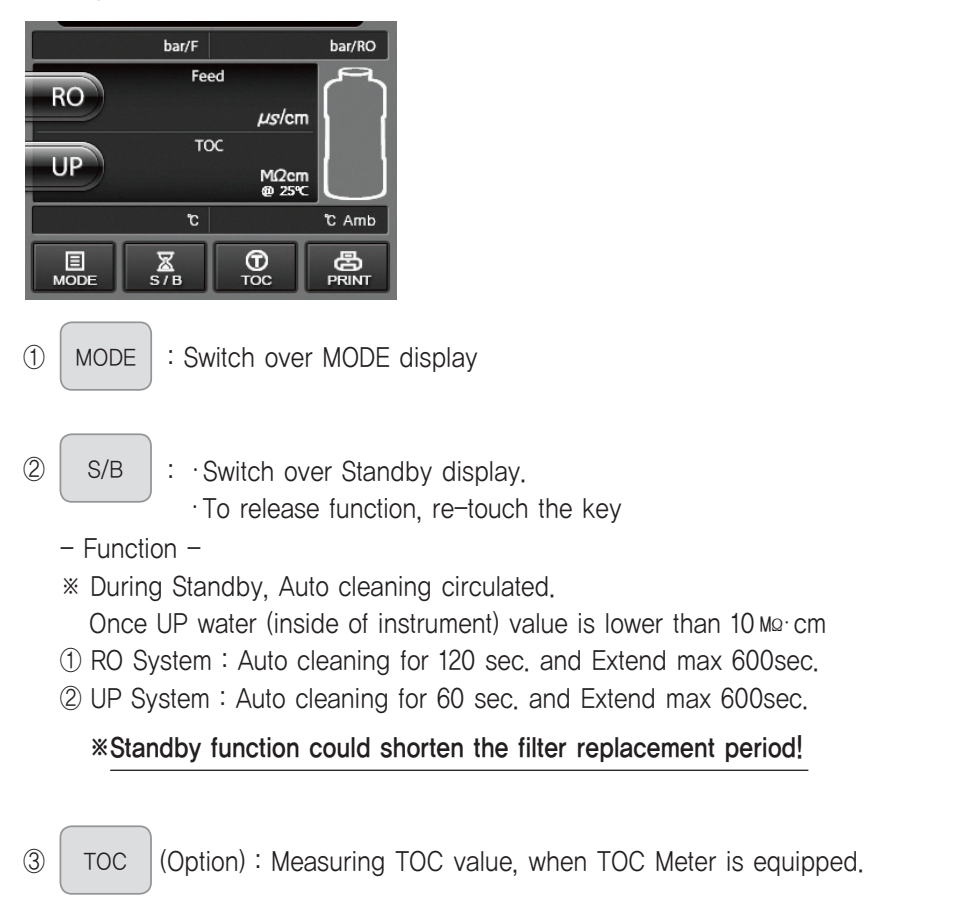

## Volume Dispensing, Dispensing Time

\* While you use this function, "Filter Exchange message" is not Displayed

1) Volume Dispensing setting method.

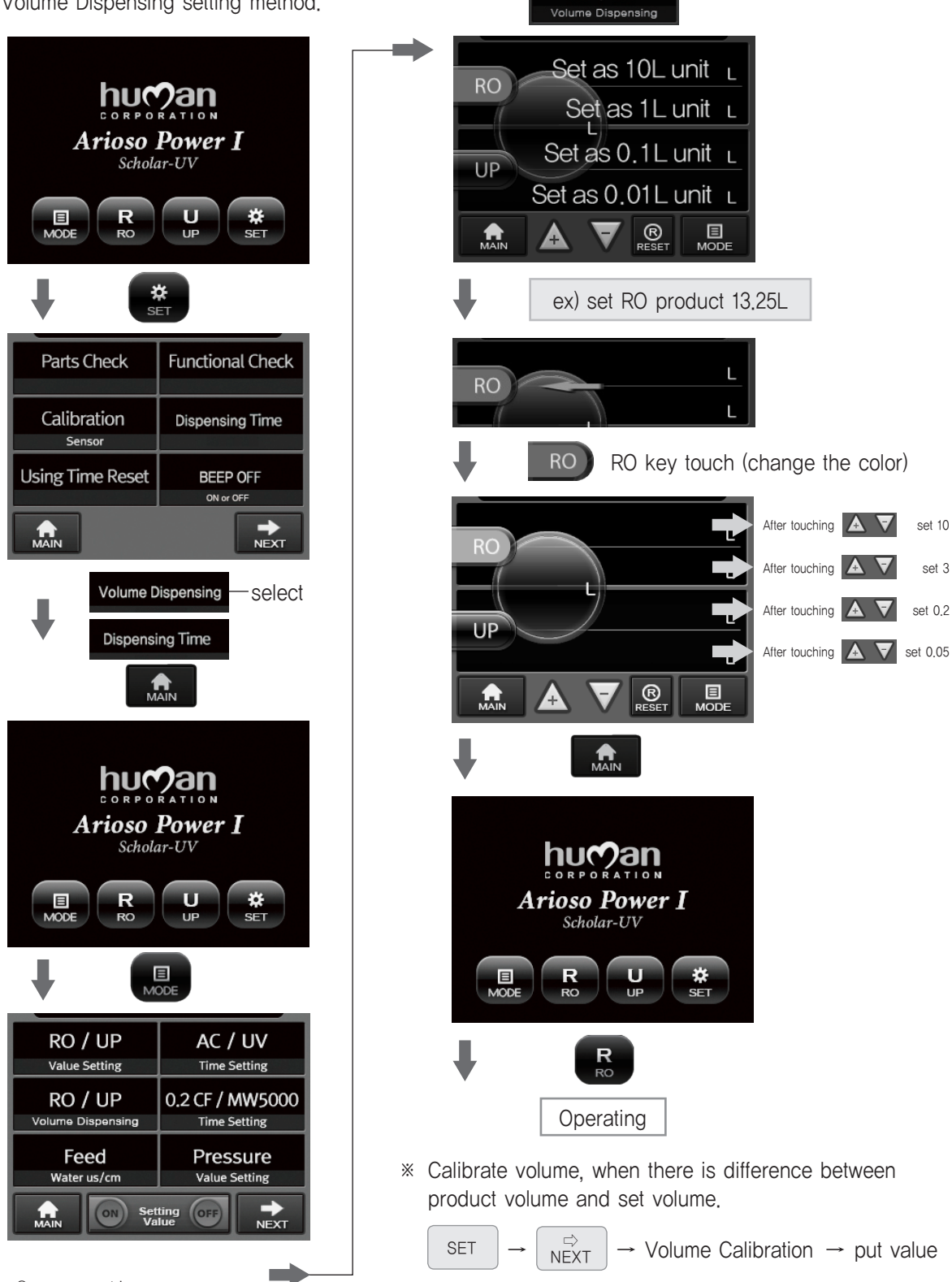

RO / UP

24

(refer to page 21)

- 2) Dispensing Time setting method.
  - Calculate as much as set dispensing volume.
  - Setting method

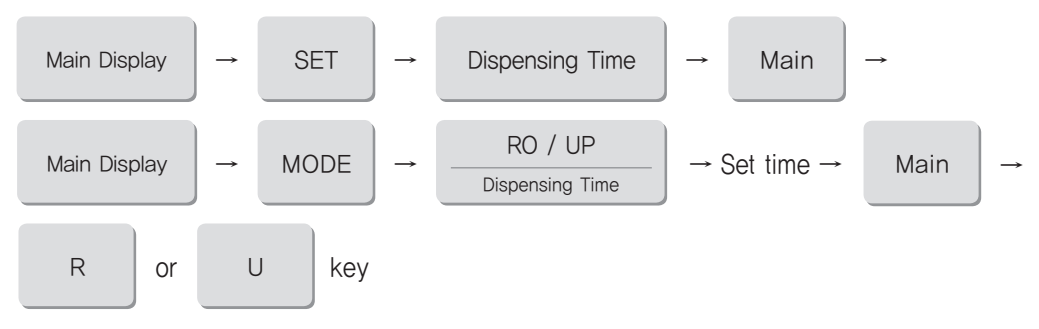

#### \* Product volume results from Setting time

(Product volume can vary depending on water temp, filter condition)

·Water temperature : 7°C

.

·Input Conductivity : 185µs/cm

·Model: Arioso Power I (Scholar Type)

| Dispensing Time | Product volume | Dispensing Time | Product volume |
|-----------------|----------------|-----------------|----------------|
| 15 sec.         | 50 ml          | 3 min. 26 sec.  | 700 ml         |
| 30 sec.         | 100 ml         | 5 min. 5 sec.   | 1L             |
| 47 sec.         | 150 ml         | 6min. 7sec.     | 1.2L           |
| 63 sec.         | 200 ml         | 7 min. 15 sec.  | 1.4∟           |
| 80 sec.         | 250 ml         | 8 min. 10 sec.  | 1.6L           |
| 90 sec.         | 300 ml         | 9 min. 15 sec.  | 1.8L           |
| 120 sec.        | 400 ml         | 10 min. 15 sec. | 2.0 L          |
| 2 min. 26 sec.  | 500 ml         |                 |                |

## 10 Filter replacement and Display

### 1. Pretreatment System

#### 1) Prefilter

- 1) Replacement Period
  - ① Approx. 20  $\sim$  40days (depends on using time feed water condition.)
  - 2 When the filter becomes to brown color (Refer to sticker posted on the housing.)

#### 2) Replacement Method

- ① Make the system stop
- 2 Close the Tap Water.
- ③ Remove Air by pressing the Air Removing Button (Red one) in the housing.
- ④ Replace PreFilter

#### 2) A/C filter

1) Replacement Period

Default Value : 400hr

2) Display

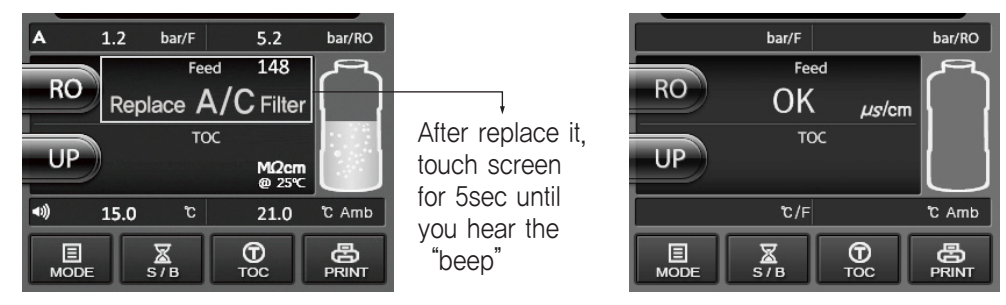

- $\cdot$  Alarm turned on
- · Message blinking (Message is steadily displayed when it is used over 400 hours.)

#### 3) Replacement Method

- ① Same as Prefilter replacement Method
- 2 After replace a filter, touch screen for 5sec and you can hear "beep".
  - \* Replace A/C Filter can disappear by touch screen,

but it appears when you turn on the system again without replacing filter.

#### 3) RO Filter (Pack)

1) Replacement Period

Default Value : ① 1st value :  $20 \,\mu s/cm$ ② 2nd value :  $30 \,\mu s/cm$ 

#### 2) Display

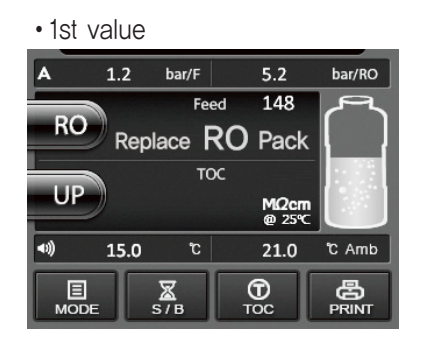

• 2nd value

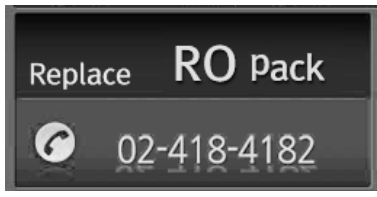

- · Alarm turned on
- · System stop

3) Replacement Method

Alarm turned on
 Message blinking

- ① Make the system stop
- ② Close the Tap Water
- ③ Depressurize the system by touching 'RO' to dispense water for 20 sec. and stop it.
- ④ Shut power OFF to the unit and disconnect the electrical power to the unit.
- ⑤ Open the front door and replace RO pack.
   (Connect the Inlet, drain and product tubings.)
- 6 Power it on and open the tap water to operate it again.

#### 4) UP Pack

1) Replacement Period

Default Value : (1) 1st value : 13.0 Mp·cm (2) 2nd value : 10.0 Mp·cm

2) Display

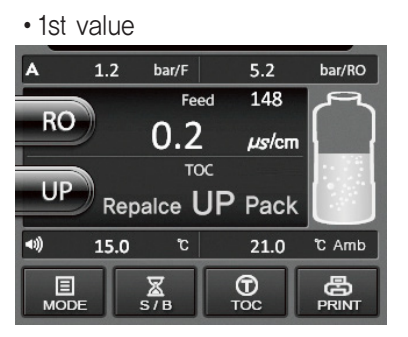

2nd value

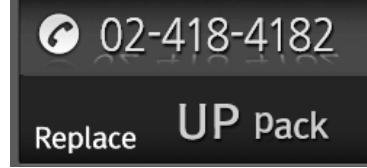

- $\cdot$  Alarm turned on
- · Stop producing UP water and be recycled.

3) Replacement Method

Alarm turned on
 Message blinking

- Make the system stop
- ② Close the Tap Water
- ③ Depressurize the system by touching 'UP' to dispense water for 20 sec. and stop it.
- ${\textcircled{3}}$  Shut power OFF to the unit and disconnect the electrical power to the unit.
- ⑤ Open the front door and replace UP pack.
- 6 Power it on and open the tap water to operate it again.
- 4) Structure of UP Pack

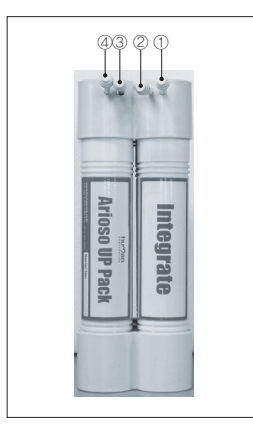

- ① Inlet Line
- ② Inlet Line③ Outlet Line
- ④ Product Line
- 2 Line : Scholar, Bio
- 4 Line : · Scholar UV · Integrate

#### 5) 0.2µm Capsule Filter or PF (Pyrogen Free) Filter

1) Replacement Period

Default Value : ① 1st value : 280hr ② 2nd value : 300hr ※ Replace 'PF Filter' in case of Scholar-PF, Scholar-UV-PF Type.

#### 2) Display

1st value

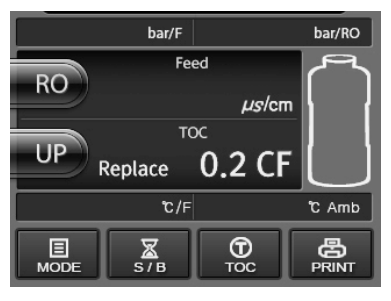

- $\cdot$  Alarm turned on
- · Message blinking

2nd value

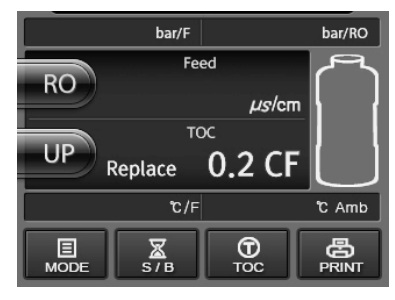

· Alarm turned on

· massage is steadily displayed

3) Replacement Method

※

· Replace 0.2 µm CF (or PF filter)

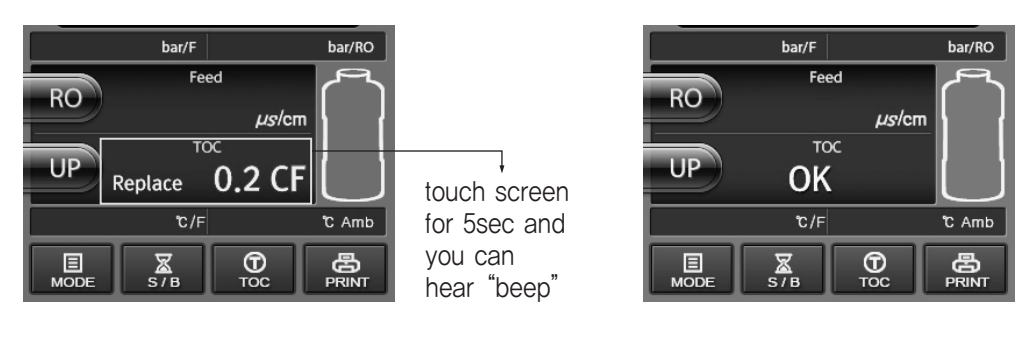

Replace 0.2 CF message can disappear by touching it.

But it appears when you turn on the system again without replacing filter.

#### 6) MW5000 UF Filter

1) Replacement Period

Default Value : ① 1st value : 280hr ② 2nd value : 300hr

#### 2) Display

1st value

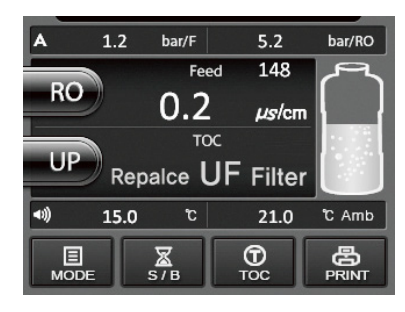

- · Alaram turned on
- · Message blinking

2nd value

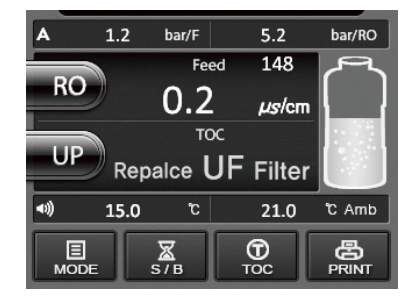

Alaram turned on
Message is steadily displayed

- 3) Replacement Method
  - ① Make the system stop
  - ② Close the Tap Water (Remove the Pressure inside)
  - ③ Replace MW 5000 filter

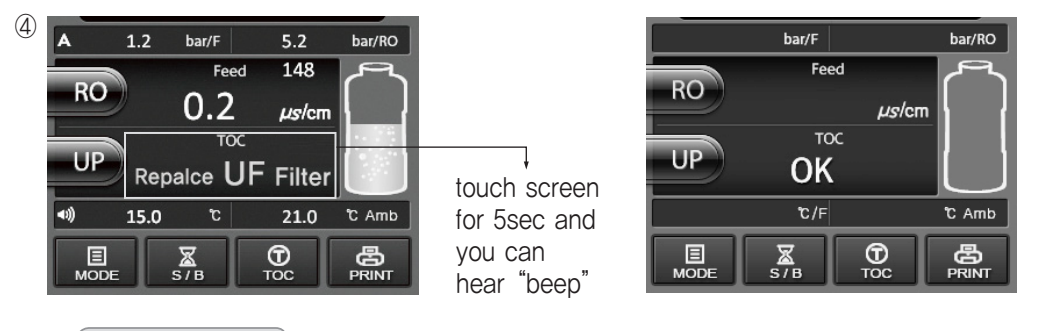

- \* Replace UF Filter
  - message can disappear by touching it.

But it appears when you turn on the system again without replacing filter.

#### 4) Structure and Caution

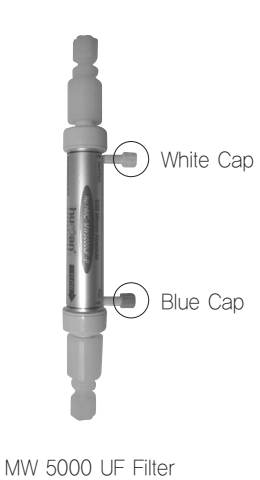

#### Applicable for Bio / Integrate Type

- \* After replacing MW5000 UF Filter or UP Pack, press the 'UP' button and then open the White Cap of MW 5000 UF filter for removing <u>air inside.</u> If the water starts to come out from the vent, close the White Cap. You can use the instrument now.
- \* This air removal is also needed for the first use after installation of Bio/Integrate type system.

## Remove the air in the MW 5000 UF Filter!!

Or the product volume and purity can be decreased.

#### 7) UV Lamp

1) Replacement Period

Default Value : ① 1st value : 1800hr ② 2nd value : 2000hr

#### 2) Display

1st value

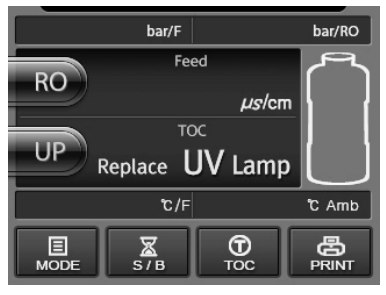

- · Alarm turned on
- · Message blinking

2nd value

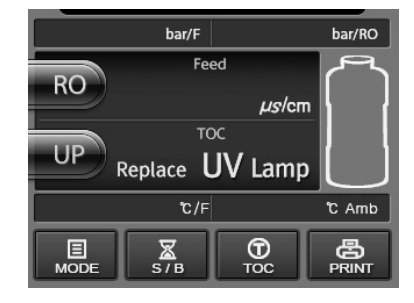

· Alarm turned on

· Message is steadily displayed

#### 3) Replacement Method

- 1 Close the Tap Water
- 2 Turn the instrument off and disconnect power cord from unit.
- ③ Replace UV lamp (Remove the Pressure inside)
- ④ Make sure the UV lamp is again connected to the UV lamp adapter.

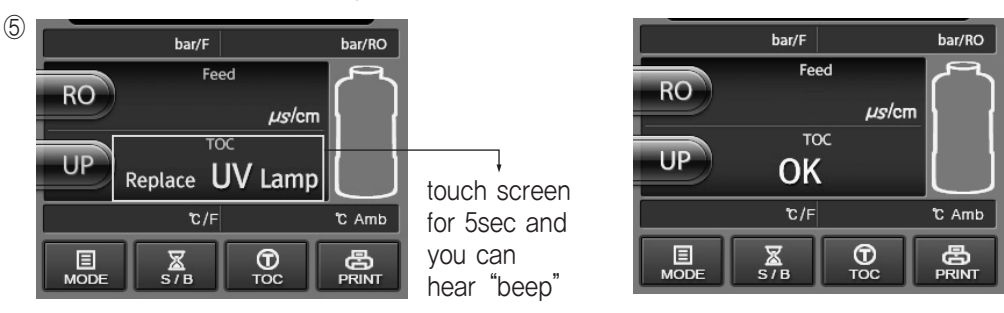

\* Replace UV Lamp message can disappear by touch screen,

but it appears when you turn on the system again without replacing filter.

#### 4) UV lamp structure

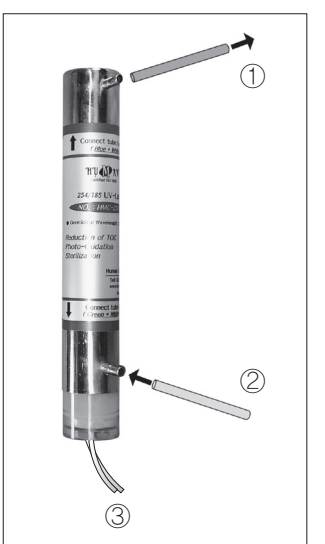

- ① Outlet Line : Yellow tubing
- 2 Inlet Line : White tubing
- ③ Adapter

\* Warning!

This unit is equipped with an ultraviolet lamp. Ultraviolet radiation is harmful to the eyes and skin. Do not attempt to observe the lamp directly. Some water will drain from the UV lamp when it is disconnected.

## 11 Error Message

1) Feed Pressure High · Alarm turned on Solution Default Value : 5kg/cm<sup>2</sup> ① Adjust the feed water pressure to less than 5kg/cm² 2 Install pressure regulator (Ask for it to Head-Office). 2) Feed Pressure Low · Alarm turned on Solution Default Value : 1kg/cm<sup>2</sup> ① Use booster pump 2 Change feed water pressure mode to Manual mode  $\Rightarrow$ Auto or Manual SET next \* At manual mode, Instrument can be operated even without Water supply. 3) Feed Temp Exceeding · Alarm turned on Solution

Default Value : 35.0℃

Decrease the temperature of feed water. Otherwise, filter can be damaged.

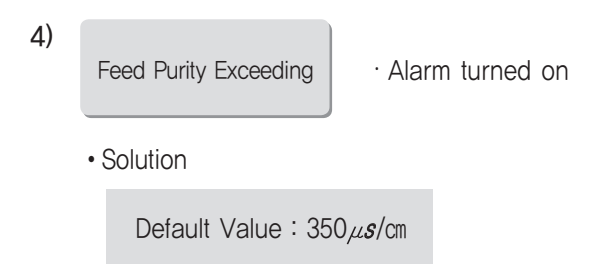

- ① Install the Pretreatment system.
- 2 If the feed water is ground water, Water softner should be installed.

5)

Check drain valve

· Alarm turned on

Solution

Default Value : RO membrane pressure - 3~7kg/cm²

- ① When Pressure of RO membrane is out of Default value, Purity and Product volume can be influenced by it.
- ② Adjust Default Value by turning Drain Valve (Page 09)
- ③ Ratio of Product and Drain volume

| Madal           | 생 산     | 비율    | Auto Droip Valva | Auto Droin Mahra     |
|-----------------|---------|-------|------------------|----------------------|
| Model           | Product | Drain | Auto Drain valve | Auto Drain Valve,    |
| Arioso Power I  | 4       | 6     | Built-in         | the ratio of product |
| Arioso Power II | 4       | 6     | No               | and drain water      |
| Arioso Power II | 5       | 5     | INO              | volume.              |

#### 6) Freezing Caution

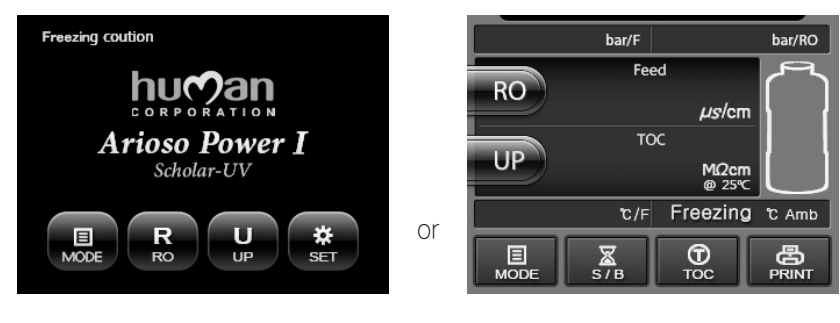

Solution

Default Value : 5℃

Increase the ambient temperature to prevent Freezing.

#### 1) Error message

| No | Error Message       | Error Code | Error Reason                                                                                     | Remark |
|----|---------------------|------------|--------------------------------------------------------------------------------------------------|--------|
| 1  | Change UV Lamp      | 01         | Replace UV Lamp (After using 4000hr)                                                             |        |
| 2  | Error 02            | 02         | Quality of Sample water is out of the Specification (Below than 1 $M_{\Omega^{\circ}}\mbox{cm})$ |        |
| 3  | Error 03            | 03         | Temp. Sensor 1 (Error on Thermistor)                                                             |        |
| 4  | Error 06            | 06         | Temp. of Sample water is over the Specification (higher than $35^\circ$ C)                       |        |
| 5  | Error 07            | 07         | Temp, of sample water is out of the specification (lower than 5°C)                               |        |
| 6  | Error 08            | 08         | Temp. Sensor 2 (Error on Thermistor)                                                             |        |
| 7  | Error 10            | 10         | Value of TOC is out of the range of Specification (Over 200ppb)                                  |        |
| 8  | Error 18            | 18         | UV Lamp doesn't illuminate. (Disconnection of UV lamp)                                           |        |
| 9  | System Check Failed | 19         | Message error, measurement is not possible.                                                      |        |

### 2) TOC meter UV lamp replacement method.

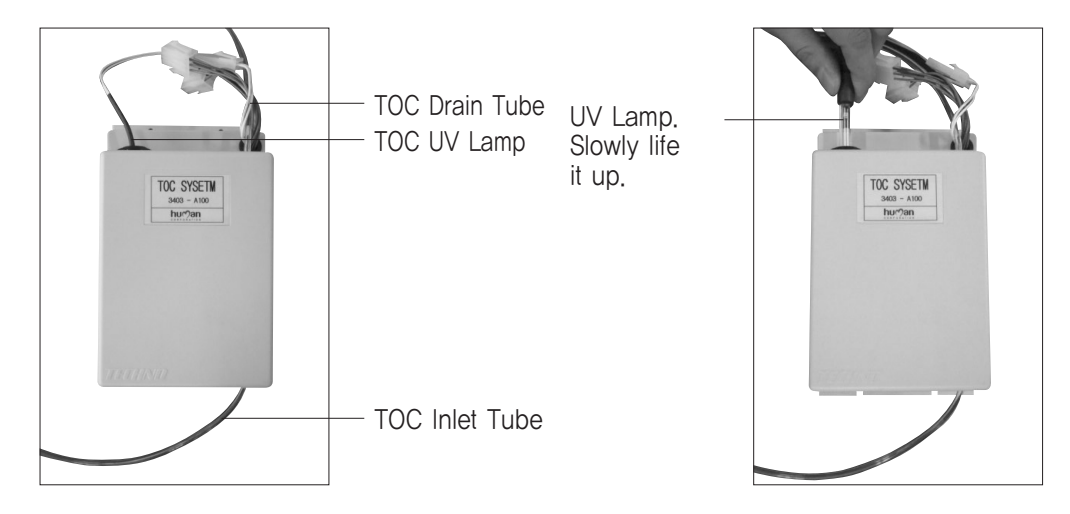

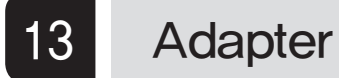

1. Power Supply

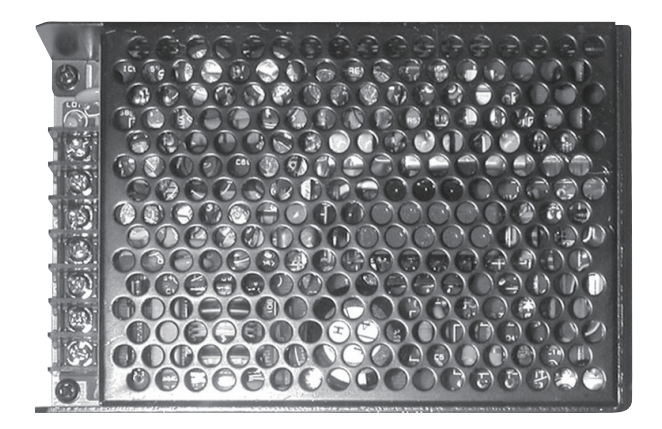

2. UV Lamp Adapter

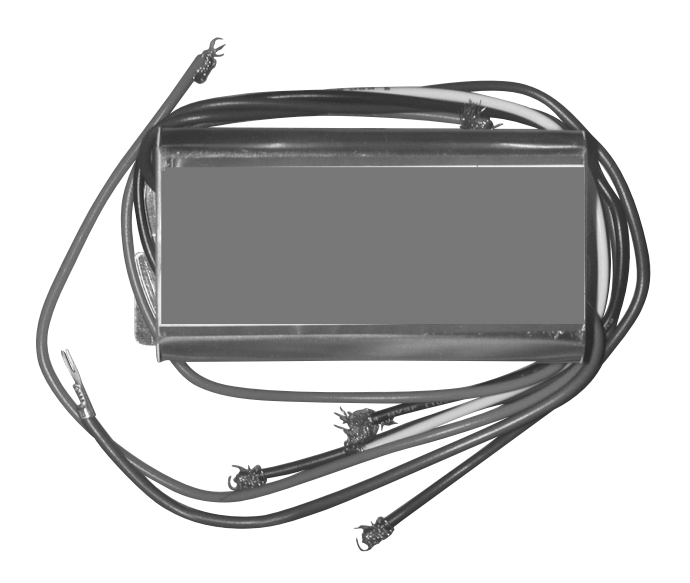

## 14 How to use Level Sensor

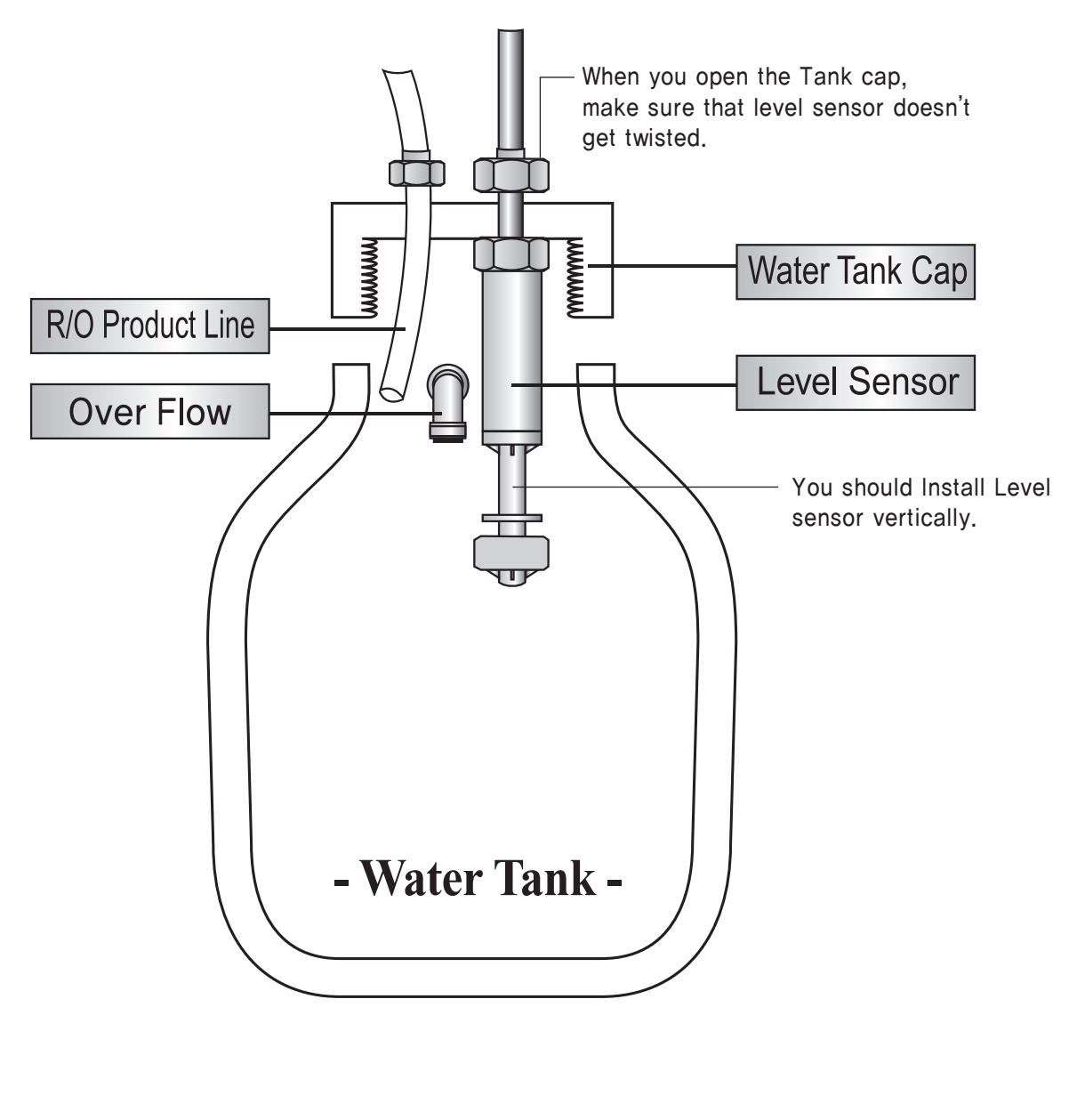

Level Sensor Type

- ① 2 step level sensor
- 2 3 step level sensor
- ③ 5 step level sensor

15 Water Softner for Pure Water System

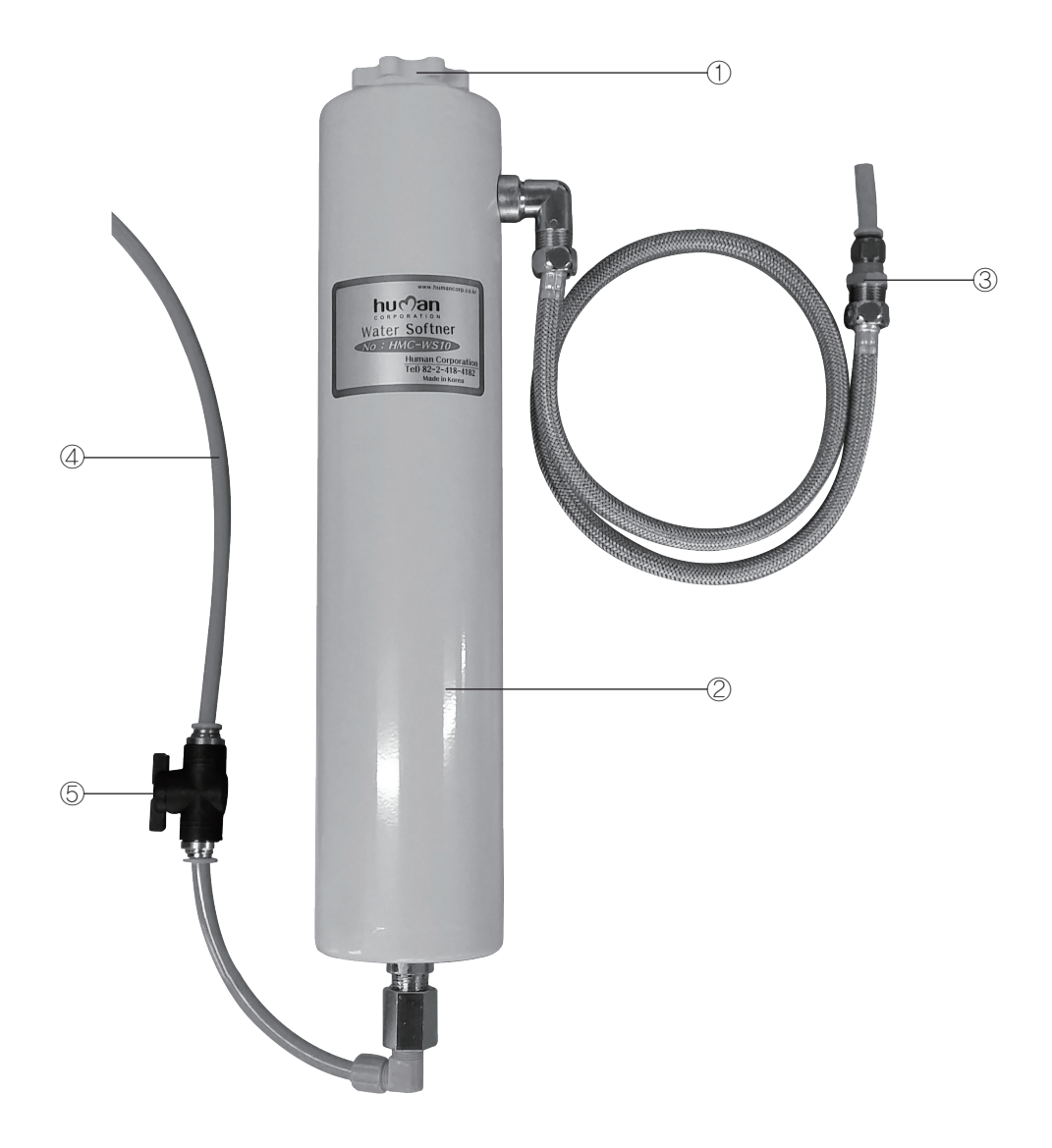

## 1. Name of No.

- ① Cap
- ② Main Body
- ③ Output Line or Drain in Regeneration
- ④ Input Line (Tap Line)
- ⑤ Input Valve

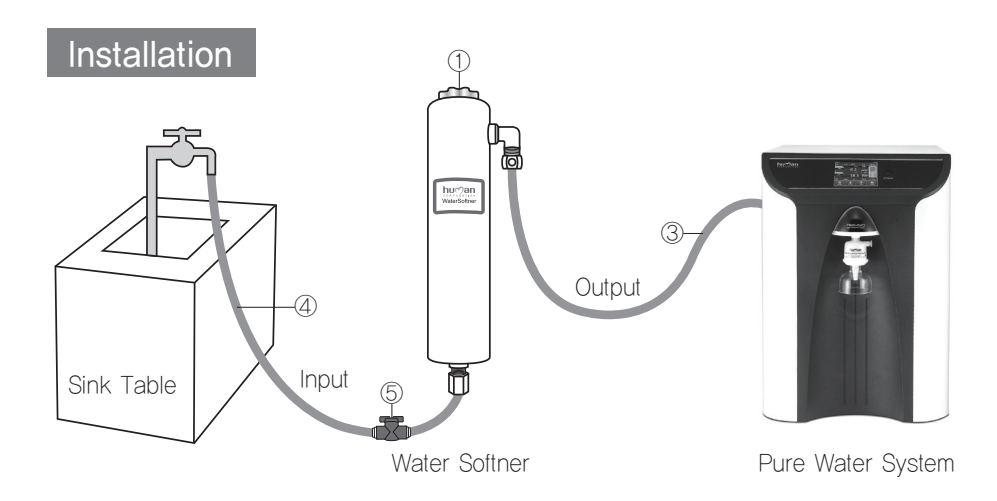

#### 2. Installation (Refer to Page 38)

- 1) Connect ④ Input Line to Tap Water (10mm(OD) Blue tubing)
- 2) Connect ③ Output to Pure Water System or pretreatment system
- 3) Open the Tap water.

### 3. Regeneration method

- 1) Close the Tap water.
- 2) Close the (5) valve.
- 3) Disassemble the ③ Output line and put it in the sink.
- 4) Open the ① cap.
- 5) Insert 500~600g salt and close the ① cap.
- 6) Remain it for 30 minutes and open the (5) valve.

And, open the tap water slightly as the water drips drop by drop for 10 minutes.

- 7) Open the tap water more for 10 minutes to remove the salt all in it. (flow rate : 1L/min. approx.)
- 8) Close the tap water and connect ③ Output line to the main instrument. Now, it is ready to use again!

## 4. Regeneration & Replacement Period

- ① Available volume of Water : Approx. 2000L (In case of the Hardness of feed water is 1000ppm)
- ② Regeneration Period : 1 week
- Replacement period of Cation Resin in Water Softner : Approx. 6~10 months Volume of Cation Resin : Approx. 3L

## 16 Pretreatment System

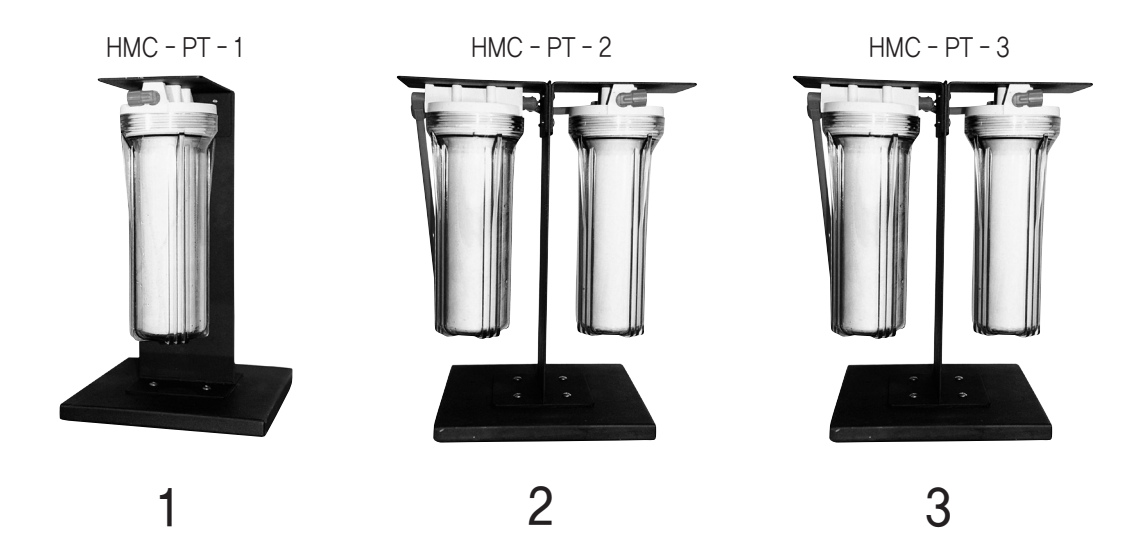

#### Specifications

| Picture No. | Part No.                | Part No.     | Remark                               |  |
|-------------|-------------------------|--------------|--------------------------------------|--|
|             | 1) 10" Prefilter : 1ea  |              |                                      |  |
| 1           | 2) 10" Housing : 1ea    | HMC - PT - 1 | In case of plenty of particles and   |  |
|             | 3) Stand                |              |                                      |  |
|             | 1) 10" Prefilter : 2ea  |              |                                      |  |
| 2           | 2) 10" Housing : 2ea    | HMC - PT - 2 | In case of plenty of particles and   |  |
| •           | 3) Stand                |              | TUSE IN THE LEEU WALEN               |  |
|             | 1) 10" Prefilter : 1ea  |              |                                      |  |
| 3           | 2) 10" A/C filter : 1ea |              | In case of plenty of particles, rust |  |
|             | 3) 10" Housing : 2ea    | HIVIC-PT-3   | and organics in the feed water       |  |
|             | 4) Stand                |              |                                      |  |

## \* Installation Method

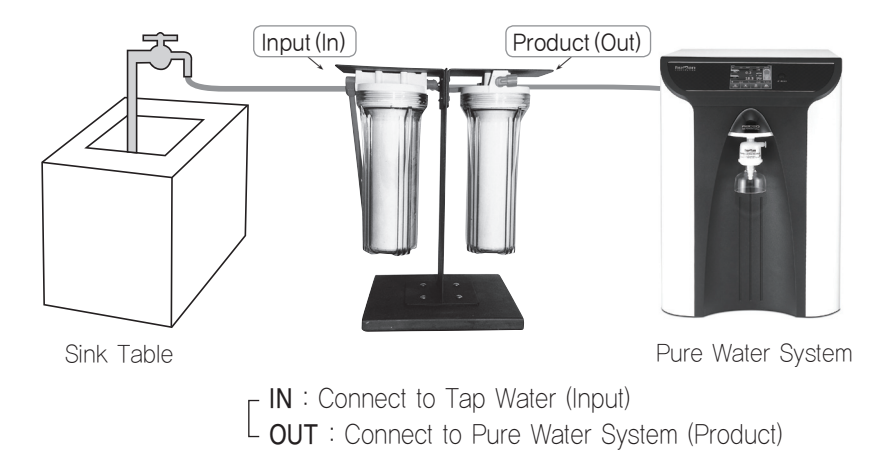

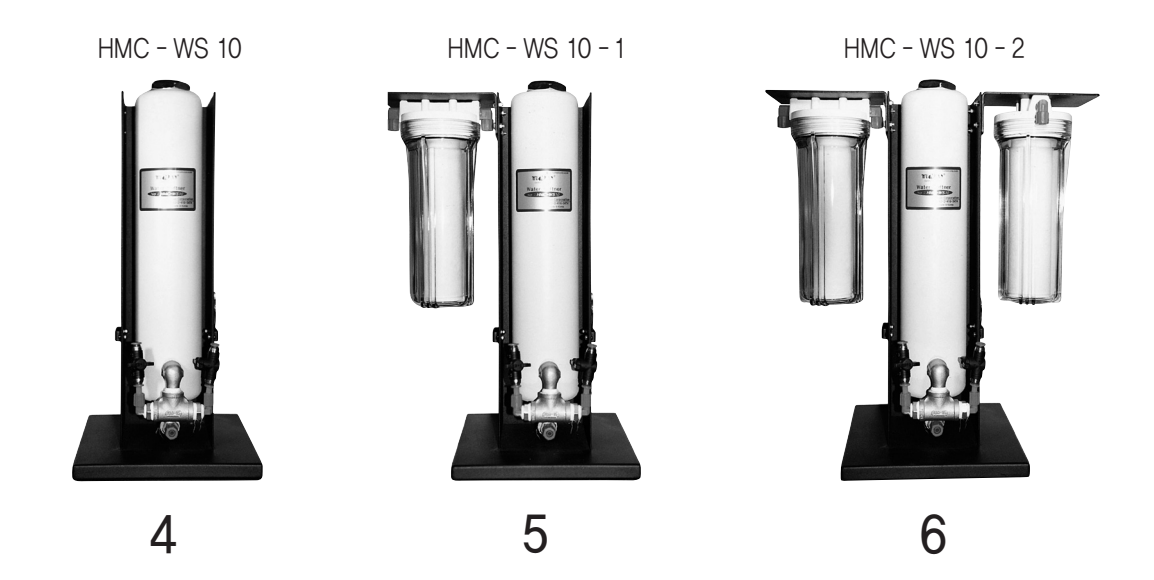

#### Specifications

| Picture No. | Part No.                                                                             | Part No.        | Remark                                                                                                    |
|-------------|--------------------------------------------------------------------------------------|-----------------|----------------------------------------------------------------------------------------------------|
| 4           | 1) 10″ Prefilter : 1ea<br>2) Stand                                                   | HMC - WS 10     |                                                                                                    |
| 5           | 1) Water Softner : 1ea<br>2) 10" Prefilter : 1ea<br>3) 10" Housing : 1ea<br>4) Stand | HMC - WS 10 - 1 | <ol> <li>When the feed water is the Ground water.</li> <li>In case of plenty of particles and organics and rust in the feed water</li> <li>In case of plenty of Hardness ((Ca++, Mg++) in the feed water</li> </ol> |
| 6           | 1) Water Softner : 1ea<br>2) 10" Prefilter : 1ea<br>3) 10" Housing : 1ea<br>4) Stand | HMC - WS 10 - 2 | ④ When the conductivity of feed water<br>is more than 300~400µg/cm                                                                                                    |
| Filters     | 10" Prefilter                                                                        | HMC - 10 PE     | Replacement Period : Approx, 30 days /<br>When the filter becomes to brown color                                                                                                    |
|             | 10" A/C filter                                                                       | HMC - 10 AC     | Replacement Period : Approx, 180 days                                                                                                    |

• Wall-mounting bracket

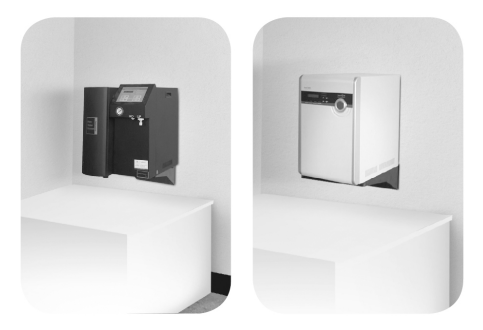

• Frame

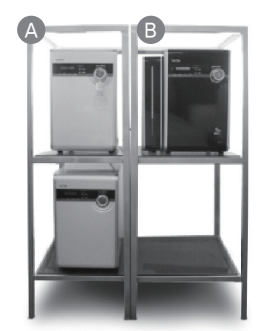

A-type

430(W) x 630(D) x 1350(H) mm

Model : RO, UP Series

B-type

520(W) x 650(D) x 1350(H) mm Model : Power Series

• Automatic Regeneration Softner

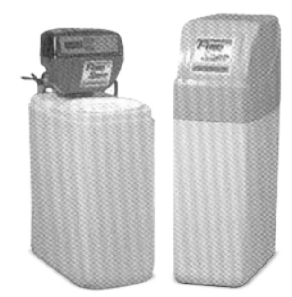

| Madal    | Volumo | In/Outlot | Elow Doto | Tank       |              |  |
|----------|--------|-----------|-----------|------------|--------------|--|
| woder    | volume | In/Outlet | FIOW Rate | Resin (cm) | Salt (cm)    |  |
| HMC-AR6  | 6L     | 20mm      | 1000L/Hr  | 15 x 45    | 24 x 42 x 72 |  |
| HMC-AR20 | 10L    | 20mm      | 1500L/Hr  | 20 x 45    | 24 x 42 x 72 |  |

• Water Tank (Pedestal option)

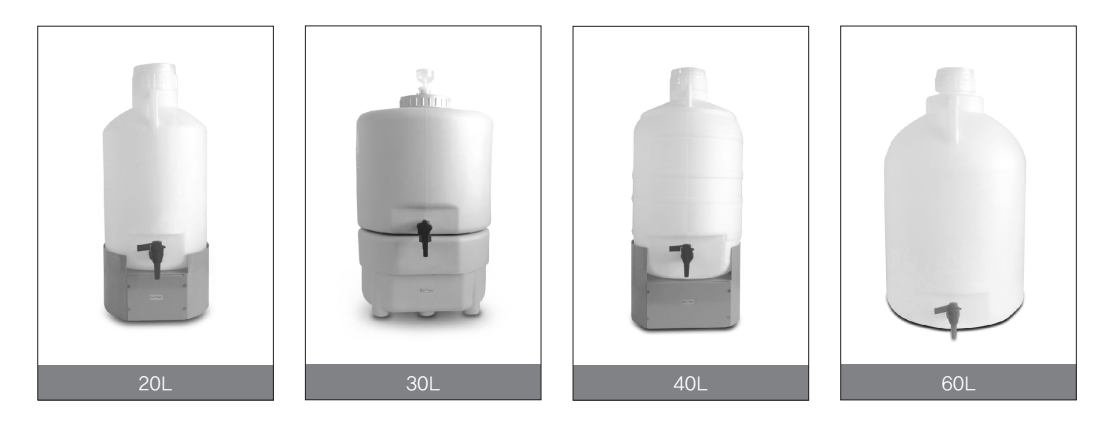

18 Parts

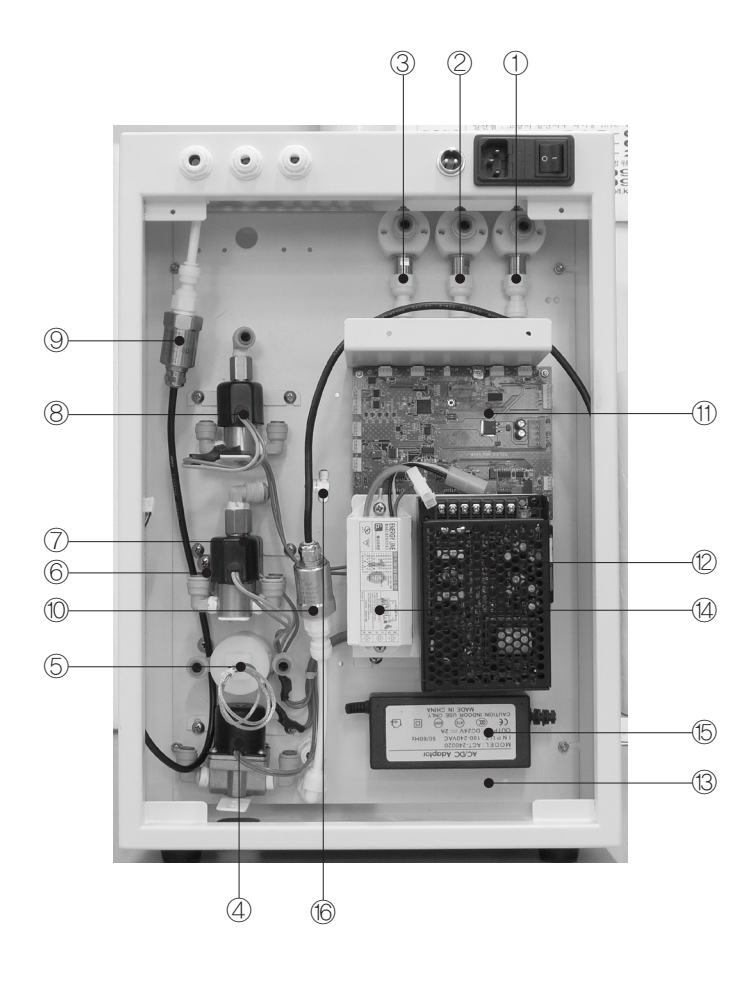

- ① UP Sensor
- 2 RO Sensor
- ③ Feed Sensor
- ④ Sol Valve 1
- (5) Temperature Sensor
- 6 Sol Valve 3
- ⑦ Sol Valve 4
- ⑧ Sol Valve 5
- (9) Pressure sensor No.1 (Feed Pressure)
- 1 Pressure sensor No.2
- 1 Main Board
- 12 SMPS
- ③ TOC Board (Option)
- <sup>(4)</sup> UV Lamp Adapter
- <sup>(5)</sup> Pump Adapter
- (b) Auto Drain Valve (Installed in Arioso Power I only)

Arioso Power (TOC) System (43)

## 19 Maintenance

### 1) Sol valve Check method

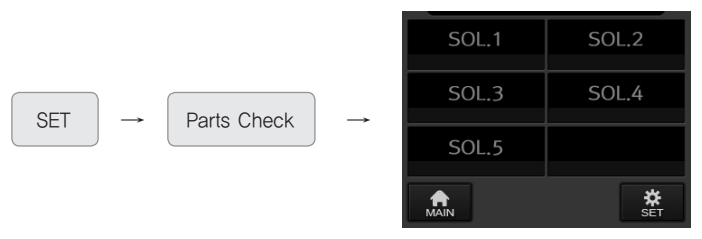

#### · Check method

|                                  | Sound | Pump | Symptom                 | Note   |
|----------------------------------|-------|------|-------------------------|--------|
| SOL.1                            | 0     | 0    | Produce RO water, Drain |        |
| SOL.2                            | Х     | Х    | -                       |        |
| SOL.3                            | 0     | Х    | _                       |        |
| SOL.4                            | 0     | Х    | UV Lamp on              | Option |
| SOL.5                            | 0     | Х    | -                       |        |
| SOL.1 + SOL.2                    | 0     | 0    | Produce RO water, Drain |        |
| SOL.1 + SOL.2 + SOL.3            | 0     | 0    | Increase Drain water    |        |
| SOL.1 + SOL.2 + SOL.4            | 0     | 0    | Drain, UV Lamp on       | Option |
| SOL.1 + SOL.2 + SOL.4<br>+ SOL.5 | 0     | 0    | Drain                   |        |
| SOL.1 + SOL.3                    | 0     | 0    | Drain                   |        |
| SOL.1 + SOL.4                    | 0     | 0    | Drain                   |        |
| SOL.1 + SOL.5                    | 0     | 0    | Produce RO water, Drain |        |

### 2) Functional check method

SET  $\rightarrow$  Functional Check  $\rightarrow$ 

| RO Product    | UP Product      |
|---------------|-----------------|
| Auto Cleaning | UV Lamp         |
| TOC           |                 |
|               | <b>☆</b><br>SET |

#### · Check method

|               | working valve | Pump | Symptom                       | Note   |
|---------------|---------------|------|-------------------------------|--------|
| RO Product    | SOL.1         | 0    | Produce RO water, Drain       |        |
| UP Product    | SOL .1, 4, 5  | 0    | Produce UP water, Drain       |        |
| Auto Cleaning | SOL.1, 3      | 0    | Drain                         |        |
| UV Lamp       | SOL.4         | -    | UV lamp on                    | Option |
| TOC           | SOL .1, 4, 5  | 0    | Produce UP water, TOC lamp on | Option |

## 3) Trouble Shooting Details

| Trouble Parts       | Problem / Possible Causes                                                                                                    | Solution                                                                                                    |  |
|---------------------|----------------------------------------------------------------------------------------------------|----------------------------------------------------------------------------------------------------|--|
| (Sol 1)             | <ul> <li>When the system works, unknown noise occurs.</li> <li>Unable to produce RO Water</li> <li>No drain comes out</li> </ul>                                        | Replace (Sol 1)                                                                                                    |  |
| (Sol 2)             |                                                                                                    |                                                                                                    |  |
| (Sol 3)             | <ul> <li>When RO Water droplets slowly without stopping<br/>the production during 'Auto Drain'.</li> </ul>                                                              | Replace (Sol 3)                                                                                                    |  |
| (Sol 4)             | <ul> <li>Even after pressing UP → unable to produce UP water</li> <li>Over the process of UP Water production,<br/>RO water drips.</li> </ul>                           | Replace (Sol 4)                                                                                                    |  |
| (Sol 5)             | <ul> <li>Even after pressing UP → unable to produce UP water</li> <li>Over the process of UP Recycling, UP water drips.</li> <li>Unable to execute Recycling</li> </ul> | Replace (Sol 5)                                                                                                    |  |
| Pump                | Unable to operate the system at all.                                                                                                    | Replace Pump                                                                                                    |  |
| Product/Drain Valve | Unable to adjust the volume of RO Product / Drain                                                                                                    | Replace Product / Drain Valve                                                                                                    |  |
| Pressure S/W        | Even the system works properly but suddenly the system reboots/resets and initializes to Self Test                                                                      | Replace Pressure S/W                                                                                                    |  |
|                     | Unable to display                                                                                                    | <ol> <li>Check the Power Cord</li> <li>Check the Fuse</li> <li>Check the Power Connector</li> <li>Check the Power Supply</li> </ol>         |  |
|                     | Error on UV lamp lighting                                                                                                    | <ol> <li>Check the UV Lamp Adapter</li> <li>Check the Power Supply</li> <li>Check the Slave Board</li> <li>Check the Relay Board</li> </ol> |  |
| Tank Full           | <ol> <li>Even there is no water inside water tank<br/>but Tank Full message displays</li> <li>When the water Tank is full,<br/>unable to display Tank Full</li> </ol>   | <ol> <li>Change the location of the<br/>Floater of Level Sensor</li> <li>Check the Slave Board</li> </ol>                                   |  |
|                     | When the system is on following condition ;<br>- Low Pressure<br>- Tank Full<br>- Replace RO Pack                                                                       | The Valve doesn't work.<br>(It is normal.)                                                                                                  |  |

#### 4) Unable to produce RO Water

- 1) The feed water is not supplied properly from the tap water. Check
- 2) Due to defective pump or error, unable to supply the feed water sufficiently to the filters.
   Check the operating status and replace the pump
- 3) Due to exhausted RO Pack, the filter membrane has been clogged Replace the Filter
- 4) When you replace the RO Pack, the cutting parts are not removed.
  - Check and remove the Cutting Parts
- 5) In case the Solenoid Valve No.1 (2-way) is defective. Check & Replace it
- 6) When the Procuct/Drain valve has not been adjusted properly or is defective.
  - Check & adjust the pressure gauge at front side.
     If you unable to adjust, please replace to new one.

#### 5) Unable to produce UP Water

- 1) In case unable to produce RO Water properly.
- 2) In case the Solenoid Valve No.4 (3-way) & Solenoid Valve No.5 (3-way) are defective.
  - Check Solenoid Valve No.4 (3-way) first and replace and test again
- 3) When the UP Pack has been clogged Replace it
  - Due to exhausted filter, the filter has been clogged by particles or dust Replace the Filter.
  - If the cutting parts are not removed properly Check the removal of Cutting Parts

#### 6) LCD doesn't work even after main power is switched on

- 1) Main Power Connector Error Check and Replace
- 2) Fuse has been disconnected Replace to spare Fuse
- 3) Due to power supply error, unable to supply electricity to the controller Check & Replace

#### 7) When 'Low Pressure' Message appears

- 1) In case the feed water (tap water) has not been supplied sufficiently Check
- 2) In case the pressure S/W is defective When the feed water pressure is low, check the water
  - quality/status If necessary / the pretreatment system should be added.

## 8) When the system goes back to initialization repeatedly during running the system. (Repeatedly execute self test, auto drain / Reset system)

#### 1) Lack of feed water

- 2) Auto Pressure S/W Manual Position  $\stackrel{\text{SET}}{\longrightarrow}$   $\stackrel{\rightarrow}{\longrightarrow}$   $\stackrel{\stackrel{\leftrightarrow}{\longrightarrow}}{\text{NEXT}}$   $\stackrel{\rightarrow}{\rightarrow}$  Auto  $\stackrel{\text{Or}}{\longrightarrow}$  Manual
- 3) Pressure S/W error Pressure S/W error can be occurred by lack of feed water pressure
- 4) When the Level Sensor is defective or Sensor has been wrongly placed.
- 9) When the pressure of RO membrane cannot be adjusted as 3 to 7 bar automatically in Arioso Power  $\rm\,I$ 
  - 1) Adjust it using 'Product/Drain valve'.
  - 2) Check the 'Auto drain valve' and replace it.

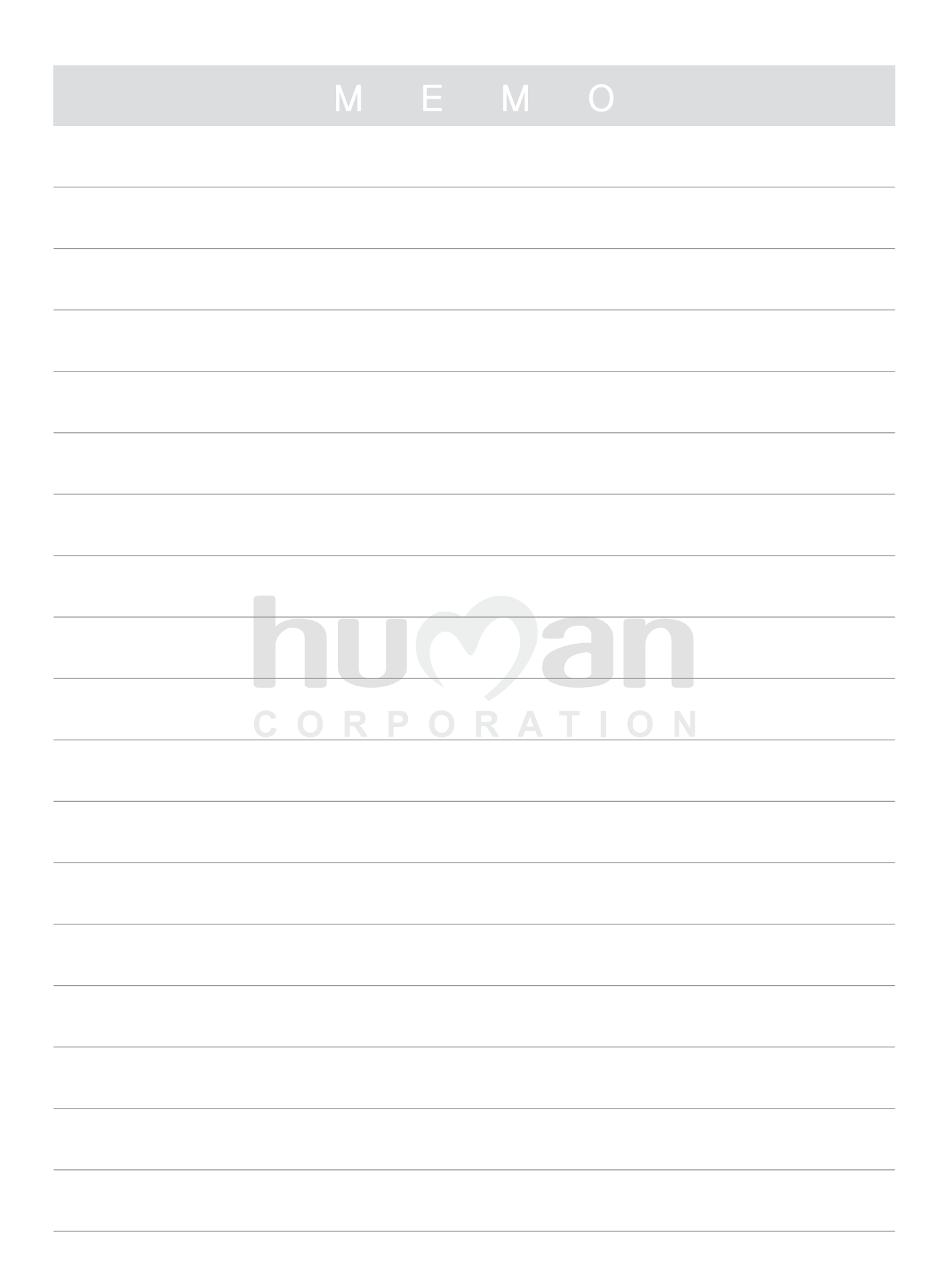

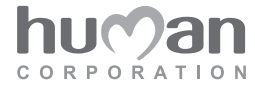

#### Human Corporation

11, Dogok-ro 62-gil, Songpa-Ku, Seoul, Korea (304–19, Jamsil Bon-Dong) TEL. 82–2–418–4182 FAX. 82–2–423–6430 Homepage : www.humancorp.co.kr E-mail : human@humancorp.co.kr